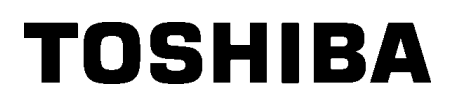

Barcode Drucker

# Bedienungsanleitung

# B-852-TS22-QP-R B-852-TS22-QQ-R

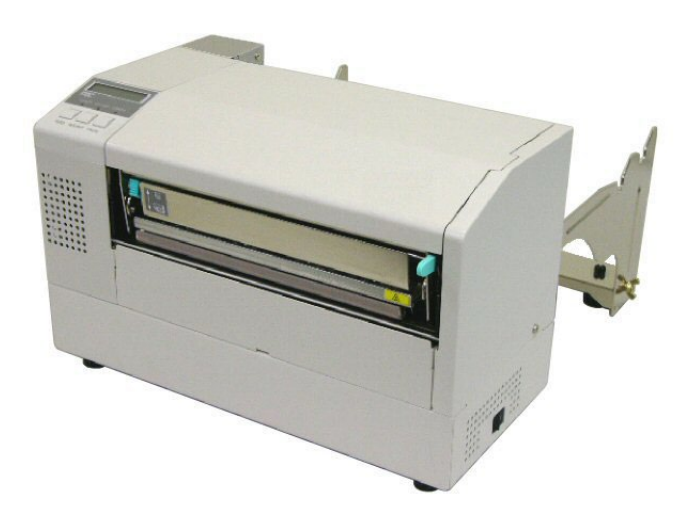

# Inhaltsverzeichnis

|    |     |                 |                                                      | Page  |
|----|-----|-----------------|------------------------------------------------------|-------|
| 1. | PRC | DUKT L          | JBERBLICK                                            | G1-1  |
|    | 1.1 | Einleitu        | ing                                                  | G1-1  |
|    | 1.2 | Vorteile        | 9                                                    | G1-1  |
|    | 1.3 | Auspac          | cken / Aufstellen                                    | G1-1  |
|    | 1.4 | Zubehö          | ör                                                   | G1-2  |
|    | 1.5 | Äußere          | 9S                                                   | G1-3  |
|    |     | 1.5.1           | Abmessungen                                          | G1-3  |
|    |     | 1.5.2           | Vorderansicht                                        | G1-3  |
|    |     | 1.5.3           | Rückansicht                                          | G1-3  |
|    |     | 1.5.4           | Bedienfeld                                           | G1-4  |
|    |     | 1.5.5           | Details                                              | G1-4  |
|    | 1.6 | Option          | en                                                   | G1-5  |
| 2. | DRL |                 | SETUP                                                | G2-1  |
|    | 2.1 | Installa        | tion                                                 | G2-2  |
|    | 2.2 | Zusam           | menbau des Zubehörs                                  | G2-3  |
|    |     | 2.2.1           | Zusammenbau des Materialhalters                      | G2-3  |
|    | 2.3 | 3 Netzanschluss |                                                      | G2-4  |
|    | 2.4 | Papiere         | einlegen                                             | G2-5  |
|    |     | 2.4.1           | Einlegen des Papiers in den Rollenhalter             | G2-5  |
|    |     | 2.4.2           | Einsetzen des Rollenhalters in die Materialhalterung | G2-7  |
|    |     | 2.4.3           | Materialeinlegen in den Drucker                      | G2-7  |
|    | 2.5 | Sensor          | Positionierung                                       | G2-10 |
|    |     | 2.5.1           | Durchleuchtungs- sensor                              | G2-10 |
|    |     | 2.5.2           | Reflexmarken Sensor                                  | G2-10 |
|    | 2.6 | Einlege         | en des Farbbandes                                    | G2-11 |
|    | 2.7 | Anschl          | uss der Datenkabel                                   | G2-12 |
|    | 2.8 | Ein- / A        | usschalten                                           | G2-13 |
|    |     | 2.8.1           | Einschalten des Druckers                             | G2-13 |
|    |     | 2.8.2           | Ausschalten des Druckers                             | G2-13 |
| 3. | ONL | INE MO          | DE                                                   | G3-1  |
|    | 3.1 | Bedien          | feld                                                 | G3-1  |
|    | 3.2 | Bedien          | ung                                                  | G3-2  |
|    | 3.3 | Reset.          | ~                                                    | G3-2  |
| 4. | WAI | RTUNG.          |                                                      | G4-1  |
|    | 4.1 | Reinigu         | ung                                                  | G4-1  |
|    |     | 4.1.1           | Druckkopf, Walzen und Sensoren.                      | G4-1  |
|    |     | 4.1.2           | Gehäuse und Bedienfeld                               | G4-2  |
|    |     | 4.1.3           | Schneideeinheit (Option)                             | G4-2  |

# Page

| 5.                             | FEHLERBEHEBUNGG5                    |                                                    |       |  |
|--------------------------------|-------------------------------------|----------------------------------------------------|-------|--|
|                                | 5.1                                 | Fehlermeldungen                                    | G5-1  |  |
|                                | 5.2                                 | Mögliche Ursachen                                  | G5-3  |  |
|                                | 5.3                                 | Beheben eines Papierstaus                          | G5-5  |  |
| 6.                             | DRU                                 | CKER SPEZIFIKATIONEN                               | G6-1  |  |
| 7.                             | SPEZ                                | ZIFIKATION DES VERBRAUCHSMATERIALS                 | G7-1  |  |
|                                | 7.1                                 | Material                                           | G7-1  |  |
|                                |                                     | 7.1.1 Material Arten                               | G7-1  |  |
|                                |                                     | 7.1.2 Erkennungsbereich des Durchleuchtungssensors | G7-2  |  |
|                                |                                     | 7.1.3 Einstellbereich des Reflexionssensors        | G7-2  |  |
|                                |                                     | 7.1.4 Effektiver Druckbereich                      | G7-3  |  |
|                                | 7.2                                 | Farbband                                           | G7-4  |  |
|                                | 7.3                                 | Empfohlene Materialien und Farbbänder              | G7-4  |  |
| 7.4 Lagerung Material/Farbband |                                     |                                                    | G7-5  |  |
| AN                             | ANHANG 1 FEHLERMELDUNGEN UND LED GA |                                                    |       |  |
| AN                             | HANG                                | 3 2 KABELBELEGUNG                                  | GA2-1 |  |

# 1. PRODUKT ÜBERBLICK

# 1.1 Einleitung

Vielen Dank, daß Sie sich für den TOSHIBA B-852 Drucker entschieden haben. Dieses Handbuch enthält Informationen zum Betrieb und zur Wartung des Druckers. Bitte lesen Sie es sorgfältig, um die besten Druckergebnisse und eine maximale Lebensdauer des Produktes zu erzielen. Benutzen Sie dieses Handbuch wenn Sie Fragen zum Drucker haben oder irgendwelche Probleme auftreten. Bei allen weitergehenden Fragen wenden Sie sich bitte an Ihren Toshiba Tec Fachhändler.

# 1.2 Vorteile

Der B-852 Drucker hat folgende Vorteile:

- Der 8,3 Inch breite Druckkopf ist in einem sehr kompakten Gehäuse untergebracht (ca. 1/3 der Größe des B-SX6T oder B-SX8T).
- Der Druckkopf Block kann weit geöffnet werden, so daß eine komfortable Handhabung ermöglicht wird.
- Verschiedene Materialien können verarbeitet werden, die Black Mark kann sowohl auf der Oberseite als auch auf der Unterseite aufgebracht sein. Der Sensor läßt sich von der Mitte bis zum linken Materialrand verstellen.
- Wenn die optionale Schnittstellenkarte installiert ist, lassen sich ohne großen Aufwand Netzwerkanbindungen und WEB-Printing-Funktionen realisieren.
- Der Druckkopf mit 300 dpi Auflösung (11,8 Dots/mm) ermöglicht einen exzellenten Druck bei 2 Inch (50,8 mm/Sek.) und 4 Inch (101,6 mm/Sek.) Druckgeschwindigkeit.
- Neben dem optionalen Messer, Start Stop Schnittstelle, RS-232C Schnittstelle, und Real Time Clock Echtzeituhr als Optionen zur Verfügung.

# 1.3 Auspacken / Aufstellen

#### HINWEIS:

- Überprüfen Sie das Gerät auf Beschädigungen oder Kratzer. Toshiba Tec hat keinen Einfluß auf Beschädigungen, die während des Transportes entstehen.
- Heben Sie die Originalverpackung unbedingt auf.

Verfahren Sie beim Auspacken und Aufstellen des Druckers so wie in den beiliegenden Hinweisen beschrieben.

# 1.4 Zubehör

## ACHTUNG!

Setzen Sie nur von Toshiba Tec geprüfte Druckkopfreiniger ein. Fremdprodukte können die Lebensdauer verkürzen. Beim Auspacken des Druckers liegt folgendes Zubehör bei:

□ Netzkabel (QQ model) (1 Stück.)

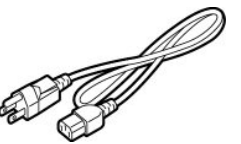

Druckkopfreiniger (1 Stück.)

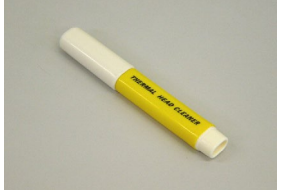

□ Linkes Seitenteil Materialhalterung (1 Stück.)

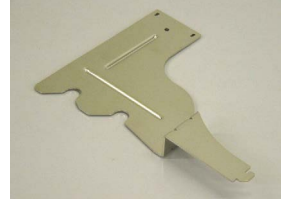

□ Basisplatte Materialhalterung (1 Stück.)

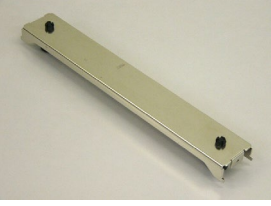

□ Kabelkrampe (1 Stück.)

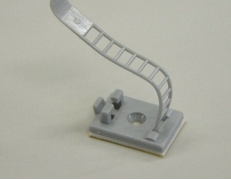

- □ Anleitung zur Handhabung des Verbrauchsmaterials (1 Seite)
- C Kontrollbericht (1 Seite)

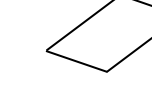

 $\Box$  QSG (1 Seite)

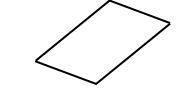

□ Netzkabel (QP model) (1 Stück.)

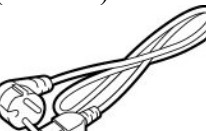

□ Rollenhalter (1 Stück.)

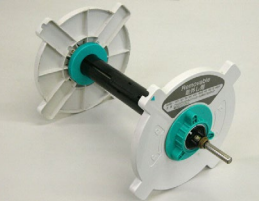

Rechtes Seitenteil
 Materialhalterung (1 Stück.)

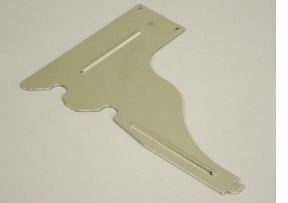

□ Flügelschrauben M-4x6 (2 Stück.)

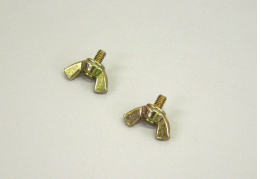

□ SMW-3x8 Schraube (1 Stück.)

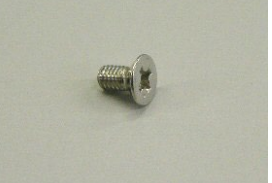

□ Sicherheitsinformationen (1 Seite)

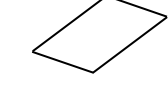

Garantierichtlinie (1 Seite) (QQ)

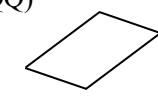

# 1.5 Äußeres

# 1.5.1 Abmessungen

*HINWEIS:* Mit optionalem Messer beträgt die Tiefe 470 mm. Die hier verwendeten Bezeichnungen, finden sich in der ganzen Bedienungsanleitung wieder.

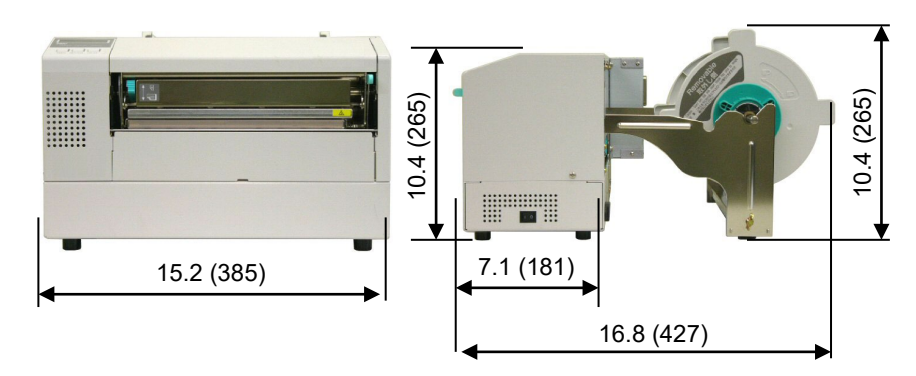

Abmessungen in Inch +(mm)

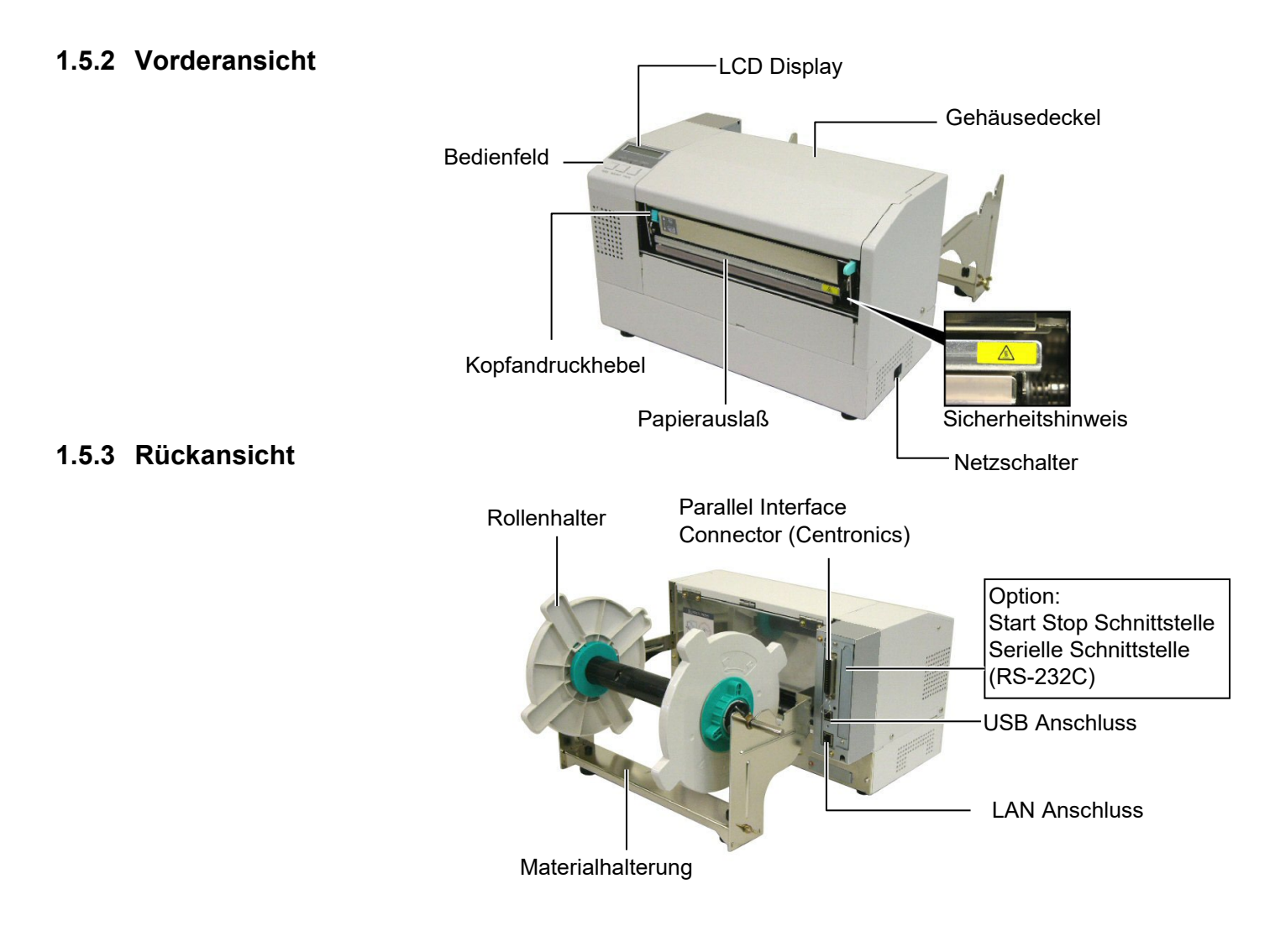

# 1.5.4 Bedienfeld

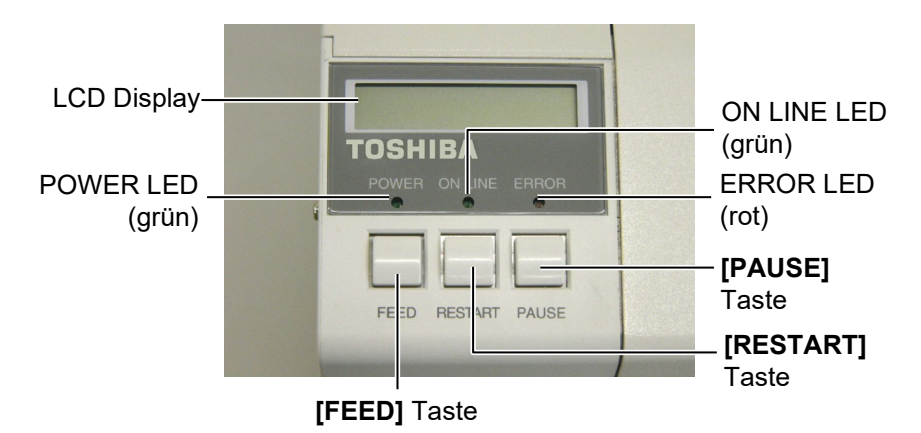

Nähere Informationen über das Bedienfeld finden Sie in Kapitel 3.1.

# 1.5.5 Details

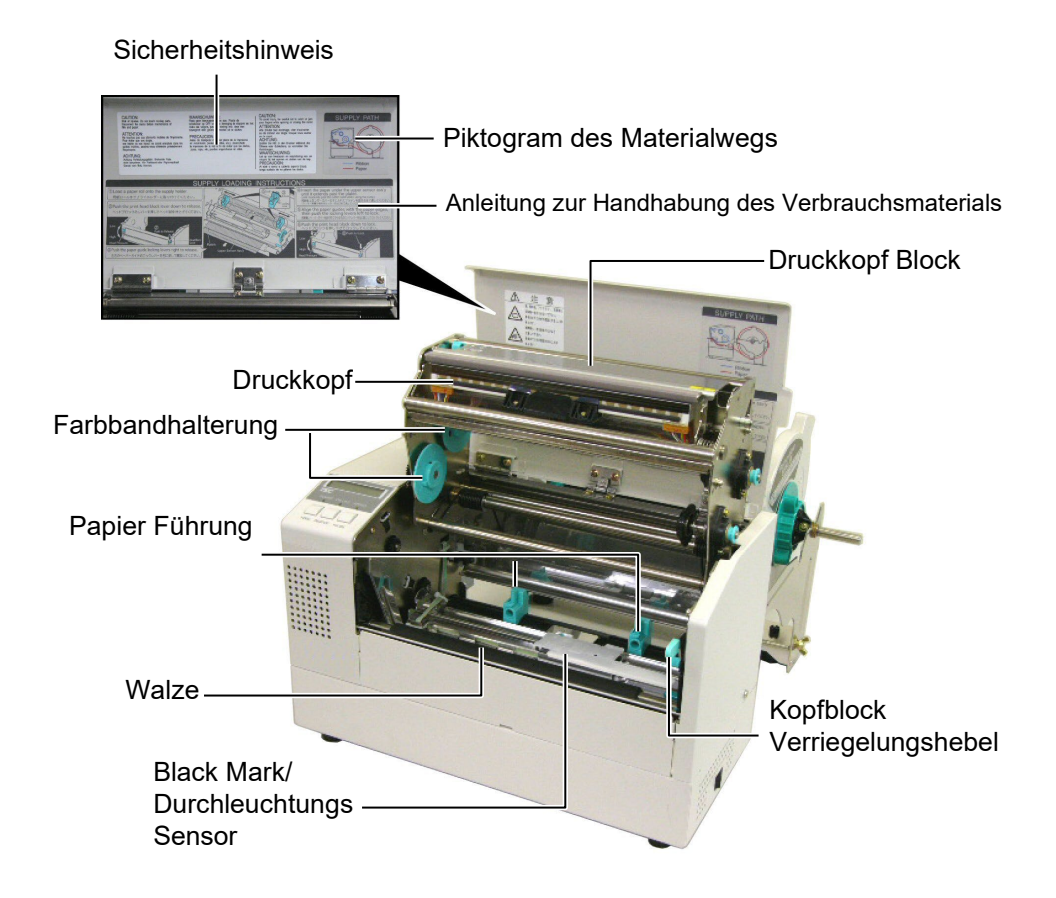

# 1.6 Optionen

| Name            | Bezeichnung      | Beschreibung                                        |
|-----------------|------------------|-----------------------------------------------------|
| Messer Modul    | B-7208-QM-R      | Schwingmesser                                       |
| Start / Stopp   | B-SA704-IO-QM    | Mit dieser Option läßt sich der Drucker von anderen |
| Schnittstelle   |                  | Steuergeräten kontrollieren (z.B. SPS-Steuerung)    |
| RS-232C         | B-SA704-RS-QM-R  | Diese Option stellt eine RS-232C Schnittstelle zur  |
| Schnittstelle   |                  | Verfügung.                                          |
| Real Time Clock | B-SA704-RTC-QM-R | Diese Option stellt das Datum und die Uhrzeit zur   |
| Echtzeituhr     |                  | Verfügung.                                          |

HINWEIS:

Alle Optionen sind über die Toshiba Tec Fachhändler zu beziehen.

# 2. DRUCKER SETUP

Dieses Kapitel beschreibt das Vorgehen zum reibungslosen Betrieb des Drucker, es umfasst Vorsichtsmaßnahmen, Material und Farbband Handhabung, Schnittstellen Anschluss, optimale Arbeitsumgebung und das Durchführen eines Testausdrucks.

| Ablauf                                            | Beschreibung                                                                                           | Inhaltsverzeichnis              |
|---------------------------------------------------|----------------------------------------------------------------------------------------------------|---------------------------------|
| Installation                                      | Stellen Sie den Drucker gemäß den<br>Sicherheitshinweisen auf.                                         | 2.1 Installation                |
| Zusammenbau des<br>Materialhalters                | Setzen Sie den Materialhalter zusammen und stellen ihn hinter den Drucker.                             | 2.2 Zusammenbau des<br>Zubehörs |
| Netzkabel Anschluss                               | Verbindung des Netzkabels vom Drucker zu einer geerdeten Steckdose.                                    | 2.3 Netzanschluss               |
| Materialeinlegen                                  | Einlegen Etikettenmaterial oder<br>Kartonmaterial.                                                     | 2.4 Papiereinlegen              |
| Materialsensor Positionierung                     | Positionierung des Durchleuchtungs- bzw.<br>Reflexionssensors entsprechend dem<br>verwendeten Material | 2.5 Sensor Positionierung       |
| Farbband einlegen                                 | Für den Thermotransferbetrieb: einlegen des Farbbandes.                                                | 2.6 Einsetzen des<br>Farbbandes |
| Computeranschluss                                 | Verbindung des Druckers mit einem PC oder<br>Netzwerk.                                                 | 2.7 Anschluss der<br>Datenkabel |
| Einschalten                                       | Einschalten der Stromversorgung                                                                        | 2.8 Ein- / Ausschalten          |
| Einstellen der<br>Betriebsparameter               | Einstellen der Parameter im Drucker Menü.                                                              |                                 |
| Installation des<br>Druckertreibers.              | Bei Bedarf kann ein Druckertreiber installiert werden.                                                 |                                 |
| Testdruck                                         | Überprüfen der Einstellungen mit Hilfe des<br>Testausdruckes.                                          |                                 |
| Feinpositionierung und<br>Kopftemperaturanpassung | Bei Bedarf: Feineinstellung für Druck<br>Startposition, Schneide Position,<br>Drucktemperatur, usw.    |                                 |
| Automatische<br>Sensorkalibrierung                | Wenn der Etikettenanfang nicht exakt<br>gefunden wird oder vorgedruckte Etiketten<br>verwendet werden. |                                 |
| Manuelle Sensorkalibrierung                       | Bei Bedarf wenn die automatische<br>Kalibrierung nicht zum Ziel führt.                                 |                                 |

# 2.1 Installation

Diese Kapitel beschreibt das Vorgehen zum reibungslosen Druckerbetrieb einschließlich der Vorsichtsmaßnahmen, Kabelbelegungen, Zusammenbau des Zubehörs, Einsetzen der Flash Memory Karte und Durchführung eines Testdrucks.

Bitte beachten Sie folgende Hinweise, um einen einwandfreien Betrieb des Gerätes zu gewährleisten.

- Stellen Sie den Drucker auf einen stabilen Untergrund in eine Umgebung, die keine hohe Luftfeuchtigkeit, keine sehr hohen Temperaturen, Staub, direkter Sonneneinstrahlung oder Vibrationen ausgesetzt ist.
- Halten Sie die Arbeitsumgebung frei von statischen Ladungen, da diese die Elektronik des Druckers beeinträchtigen können.
- Stellen Sie sicher, daß der Drucker an eine vorschriftsmäßige Stromversorgung angeschlossen ist, die keine übermäßigen Schwankungen erzeugt.
- Vergewissern Sie sich, daß eine gute Erdung der Anschlußleitung gegeben ist.
- Betreiben Sie den Drucker nur mit geschlossenem Deckel. Achten Sie darauf, daß keine Finger oder Kleidungstücke in den Drucker gelangen, insbesondere in das Messer.
- Schalten Sie den Drucker aus und ziehen Sie immer den Netzstecker bevor Sie in dem Gerät arbeiten (z. B. Farbbandwechsel, Materialwechsel oder Säubern des Gerätes.
- Um die besten Resultate und eine lange Lebensdauer zu erzielen, sollten Sie nur Toshiba Tec geprüfte Materialien und Farbbänder verwenden.
- Lagern Sie die Farbbänder und das Material gemäß den Spezifikationen.
- Lagern Sie das Farbband stets in einer kühlen, trockenen Umgebung, frei von Luftfeuchtigkeit, hohen Temperaturen, Staub, Gas oder direktem Sonnenlicht.
- Dieser Drucker enthält Hochspannungskomponenten, deshalb sollten Sie nie das Gerät öffnen, da die Gefahr eines Stomschlags besteht. Zusätzlich enthält der Drucker einige hochempfindliche Komponenten, die zerstört werden könnten.
- Reinigen Sie das Gehäuse mit einem trockenen oder einem mit Reinigungsmittel getränkten Tuch. Verwenden Sie niemals Verdünner oder chemische Lösungsmittel zur Reinigung der Kunstoffteile.
- Beachten Sie vor dem Reinigen des Druckkopfes, daß dieser bei längerem Druck sehr heiß werden kann. Warten Sie einige Zeit bis er wieder abgekühlt ist. Verwenden Sie nur von Toshiba Tec geprüfte Kopfreiniger.
- Ziehen Sie nie den Netzstecker solange die ON LINE LED blinkt oder der Drucker druckt.

# 2.2 Zusammenbau des Zubehörs

Der folgende Absatz erläutert den Zusammenbau des Materialhalters und den Anbau an den Drucker..

- 2.2.1 Zusammenbau des Materialhalters
- **1.** Schrauben Sie die Seitenteile mit Hilfe des Flügelschrauben wie dargestellt an die Basisplatte.

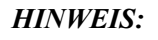

Achten Sie darauf, daß die Führungsnasen in die entsprechenden Vertiefungen greifen, bevor Sie die Flügelschrauben anziehen.

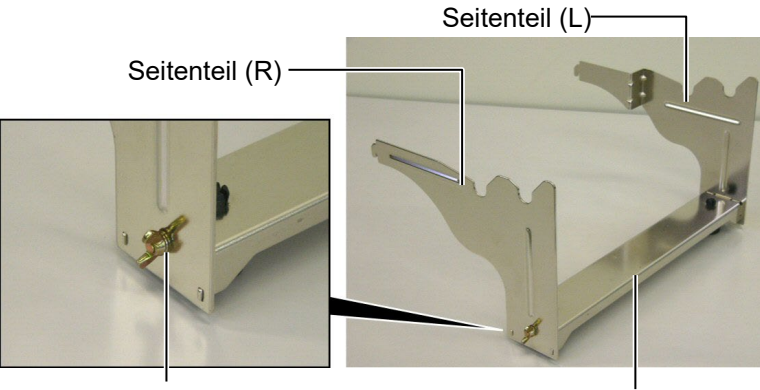

Flügelschraube

Basisplatte

# HINWEIS:

Prüfen Sie nach dem Zusammenbau, ob alles fest miteinander verbunden ist. **2.** Hängen Sie die zusammengebaute Materialhalterung von hinten in den Drucker ein.

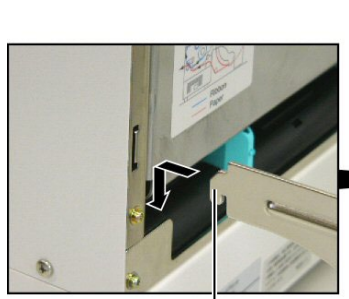

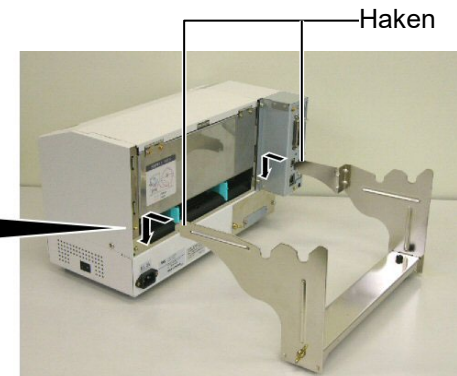

Haken

# 2.3 Netzanschluss

1. Vergewissern Sie sich, daß der Netzschalter auf AUS steht.

# ACHTUNG!

- Vergewissern Sie sich, daß der Netzschalter auf AUS steht (Position O) bevor das Netzkabel eingesteckt wird.
- 2. Benutzen Sie nur das beiliegende Netzkabel. Andere Kabel können einen elektrischen Schock oder auch Feuer verursachen.
- Verbinden Sie das Netzkabel nur mit einem geerdeten Stromanschluß.

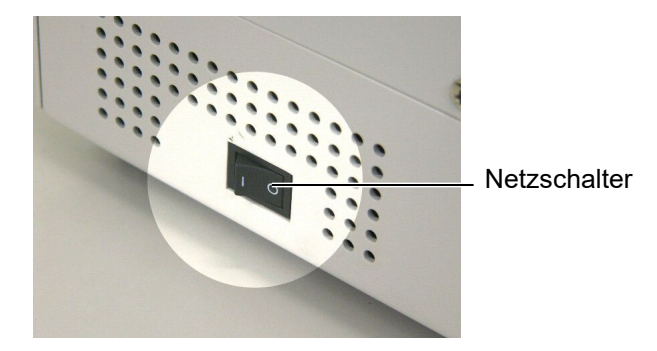

**2.** Verbinden Sie das Netzkabel wie gezeigt mit dem Drucker.

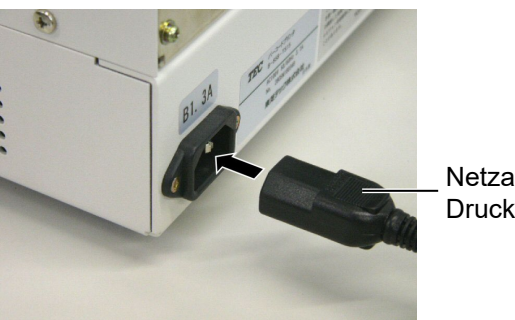

Netzanschluß Drucker

**3.** Verbinden Sie das Netzkabel mit einer geerdeten Netzsteckdose.

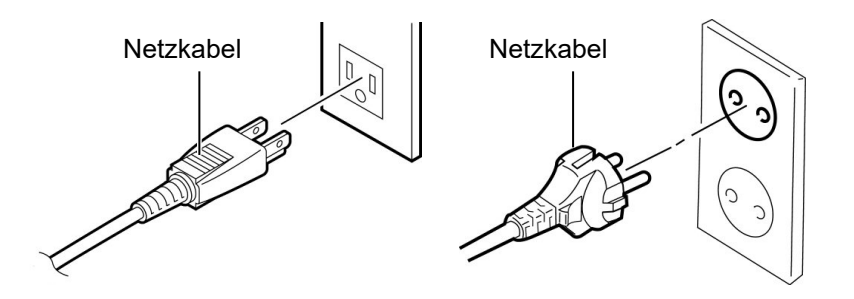

[Beispiel eines US Steckers(QQ)] [Beispiel eines Europa Steckers(QP)]

# 2.4 Papiereinlegen

Der folgende Absatz beschreibt die Vorgehensweise des Materialeinlegens in den Materialhalter und der Einführung in den Drucker.

# 2.4.1 Einlegen des Papiers in den Rollenhalter

Die folgende Zeichnung veranschaulicht das Einlegen des Materials in den Rollenhalter. Im Anschluß werden die einzelnen Schritte ausführlich beschrieben, um eine automatische Materialzentrierung zu gewährleisten.

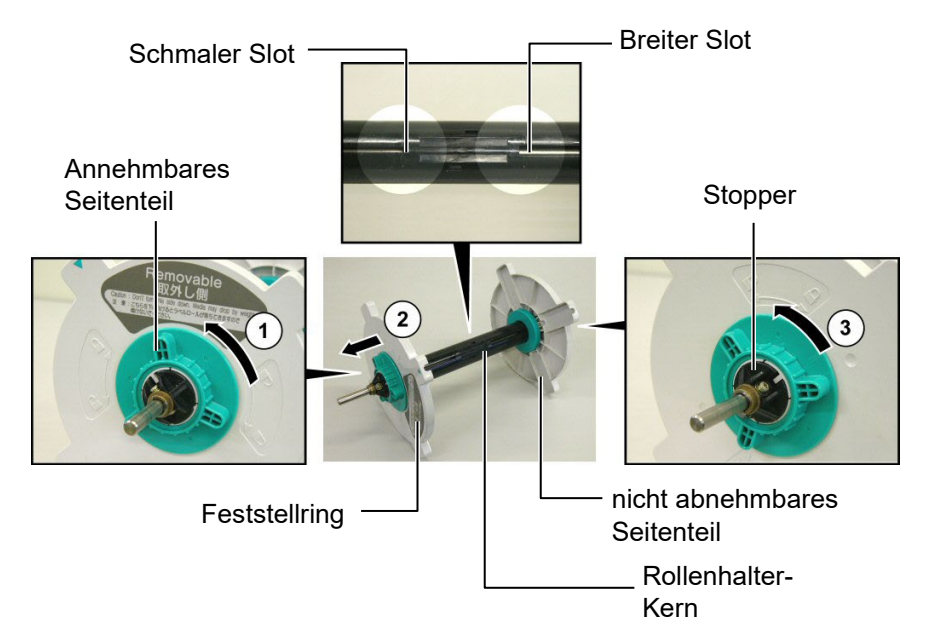

## HINWEIS:

- 1. Die feste Rollenhalterungs-Seite sitzt in dem breiten Slot, die bewegliche Rollenhalerungs-Seite sitzt in dem schmalen Slot.
- 2. Drehen Sie den Feststellring nicht zu weit auf, da er sonst von der Rollenhalterung rutscht.

## Öffnen des Rollenhalters

- **1.** Legen Sie die Rollenhalterung so hin, daß das feste Seitenteil nach rechts zeigt.
- **2.** Drehen Sie den grünen Feststellring in Richtung des Pfeils ① (gegen den Uhrzeigersinn) um den linken Teil zu lösen.
- **3.** Ziehen Sie das abnehmbare Seitenteil in Pfeilrichtung <sup>(2)</sup> vom Rollenhalter Kern.
- **4.** Drehen Sie den grünen Feststellring der nicht abnehmbaren Seite in Pfeilrichtung ③ (gegen den Uhrzeigersinn), um ihn zu lösen.
- **5.** Ziehen Sie die nicht abnehmbare Seite bis zum Stopper am Ende des Kerns.

# den Rollenhalter (Fortsetzung)

### WARNUNG!

Achten Sie auf Ihre Finger. damit sie nicht durch eine herunterfallende Materialrolle verletzt werden !

### ACHTUNG!

Drücken Sie beim Materialeinlegen nicht gegen die nicht abnehmbare Rollenhalterungs-Seite, da sonst das Material nicht sauber zentriert werden kann.

## **HINWEIS:**

1. Die Rollenhalterung ist für die Kerngrößen 38 mm, 40 mm, 42 mm und 76, 2 mm geeignet. Für die kleinen Kerndurchmesser entfernen Sie die Spacer durch drücken der beiden Einrasthaken und heben sie diese gut auf. Spacer

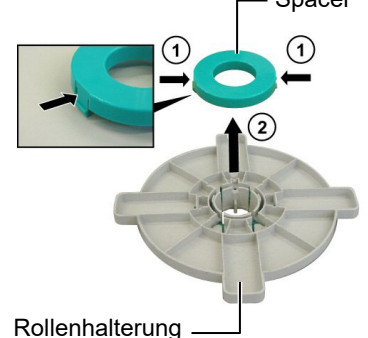

- 2. Benutzen Sie nur innengewickelte Etiketten. Bei außengewickelten Etiketten können *Transportprobleme* auftauchen.
- 3. Überdrehen Sie den Feststellring nicht.

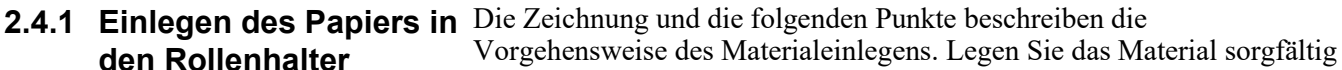

ein, damit die automatische Zentrierung sauber arbeitet.

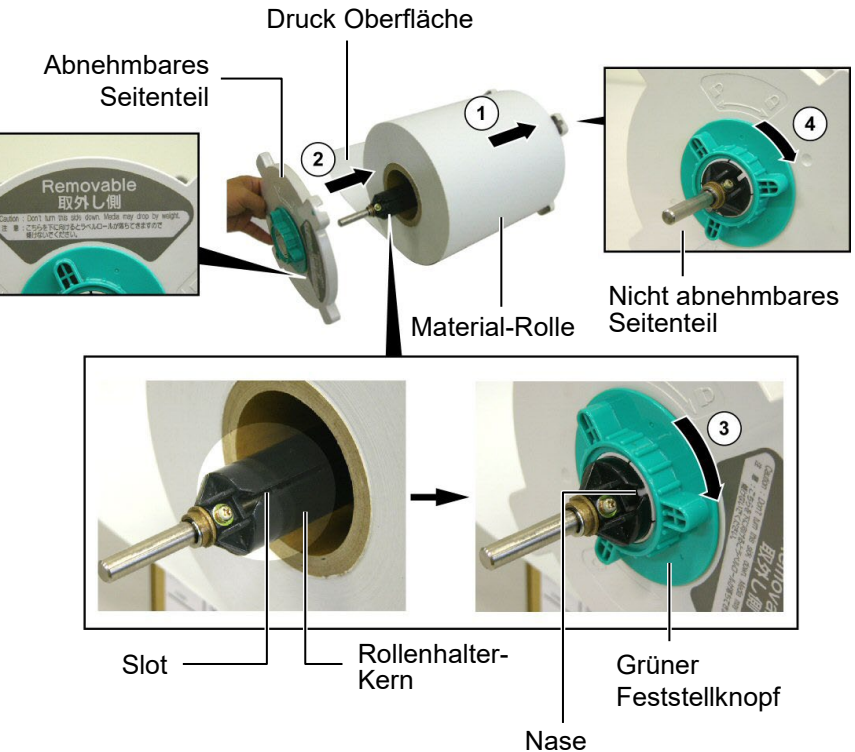

Einlegen des Materials und Zusammensetzten der Rollenhalterung

- 1. Setzen Sie die Materialrolle so auf den Kern, daß das Material von unten geführt wird (siehe Diagramm  $\bigcirc$  ).
- **2.** Setzen Sie die Nase in den Slot und schieben ihn wie gezeigt auf dem Kern zusammen.
- **3.** Schieben Sie die abnehmbare Seite mit leichtem Druck in Pfeilrichtung ②, um das Material zu zentrieren.
- 4. Verriegeln Sie den die abnehmbarer Seite mit dem grünen Feststellring in Pfeilrichtung ③.
- 5. Verriegeln Sie die nicht abnehmbare Seite mit dem Feststellring in Pfeilrichtung ④.

# 2.4.2 Einsetzen des Rollenhalters in die Materialhalterung

## **HINWEIS:**

Setzen Sie die Messinghülse genau in die Nut, so daß die Materialrolle sich leicht drehen läßt.

1. Setzen Sie die Rollenhalterung - wie dargestellt - in die Nut der Materialhalterung.

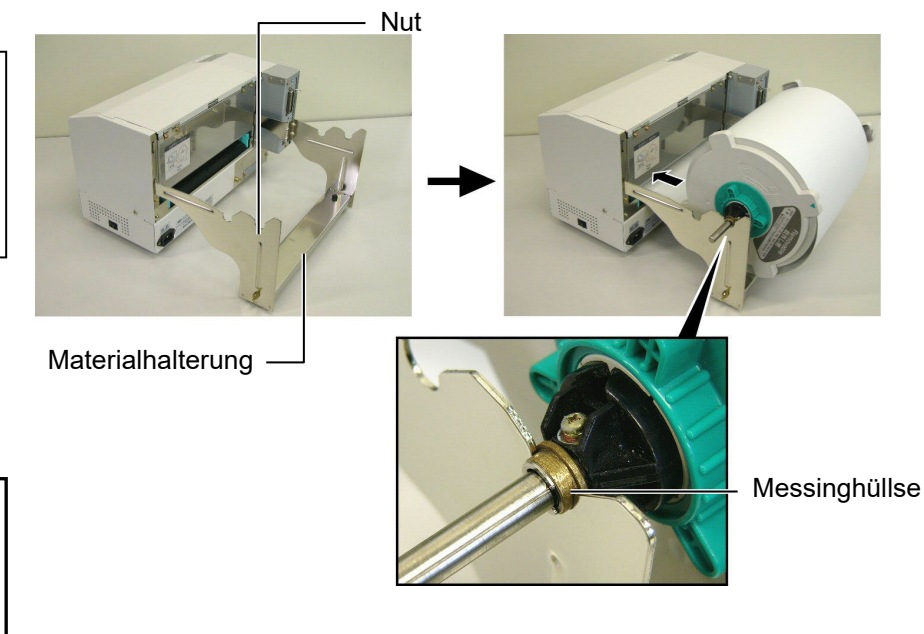

ACHTUNG!

Die Materialrolle kann sehr schwer sein, achten Sie auf Ihre Finger -Verletzungsgefahr.

2. Führen Sie das Material von der Unterseite der Rolle in den Drucker ein.

# Drucker

# WARNUNG!

Nur für den Fall der Kontrolle des Farbbandes und der Papierzufuhr kann die Gehäuseabdeckung während des Bertriebs geöffnet werden. Sie sollte im Normalbetrieb jedoch stets geschlossen bleiben.

- 2.4.3 Materialeinlegen in den Der folgende Abschnitt beschreibt, wie das Material in den Drucker eingelegt wird.
  - 1. Öffnen Sie den Druckerdeckel wie in der Abbildung gezeigt.

Gehäusedeckel

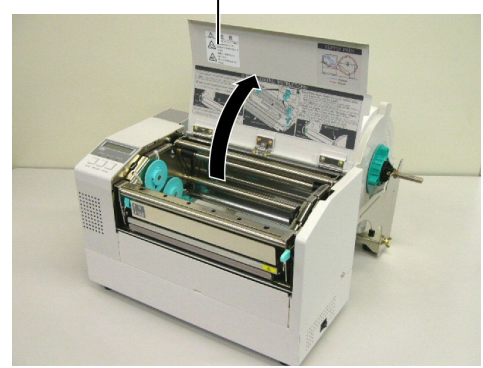

# 2.4.3 Materialeinlegen in den 2. Drucker (Fortsetzung)

## WARNUNG!

- Der Druckkopf kann sehr heiß werden, berühren Sie den Druckkopf nicht mit den Fingern.
- Verletzungsgefahr. Drehende Teile nicht berühren. Vor Farbbandoder Papierwechsel Gerät vom Netz trennen.

### ACHTUNG!

Berühren Sie nicht die Druckköpfe, wenn Sie den Druckkopf Block nach oben schieben, da durch statische Aufladung die Druckqualität leiden kann.

- Öffnen Sie den Druckkopf Block durch herunterdrücken des Verriegelungshebels ① .
- Schieben Sie den Druckkopf-Block ganz nach oben wie durch den Pfeil ② dargestellt.

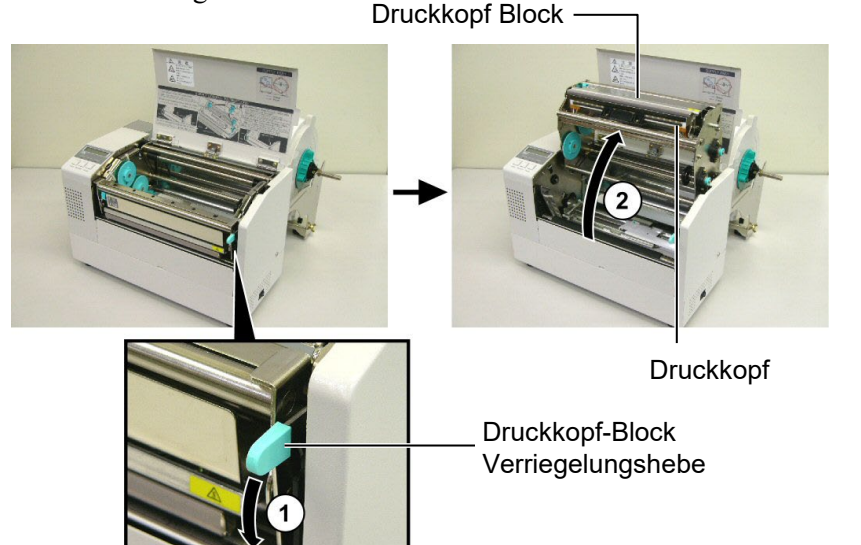

- **4.** Öffnen Sie die Feststellhebel auf beiden Papierführungsseiten wie dargestellt.
- **5.** Schieben Sie die rechte Papierführung ganz nach außen, um das Material einzulegen.
- **6.** Führen Sie das Material mittig zwischen die Papierführungen.
- 7. Schieben Sie das Material unter dem Sensor hindurch bis über die Walze (wenn das Messer installiert ist bis durch das Messer).
- **8.** Bewegen Sie die rechte Papierführung nach links, um das Material mit der Führung zu zentrieren.
- **9.** Arretieren Sie die Papierführung mit der Papierführungs-Verriegelung..

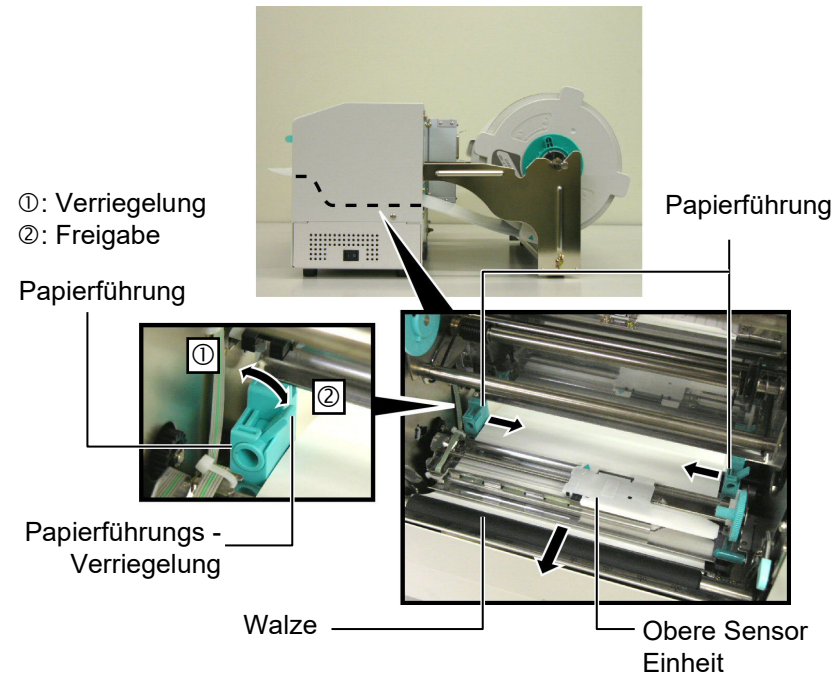

2.4.3 Materialeinlegen in den 10. Setzen Sie die Rollenhalterung - wie dargestellt - in die vordere Nut. Drucker (Fortsetzung)

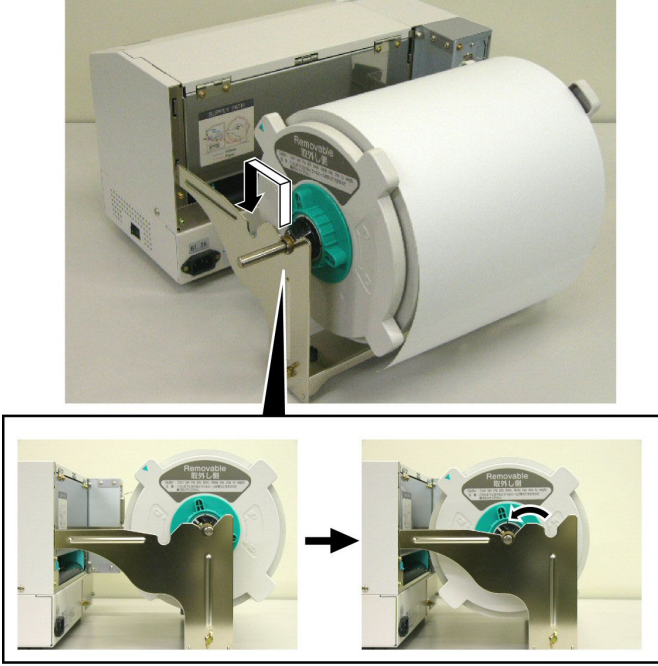

**11.** Wenn Sie sehr dickes Material verarbeiten (z.B. TAG) kann es nötig sein den Kopfandruck mit dem Kopfandruckhebel zu lösen.

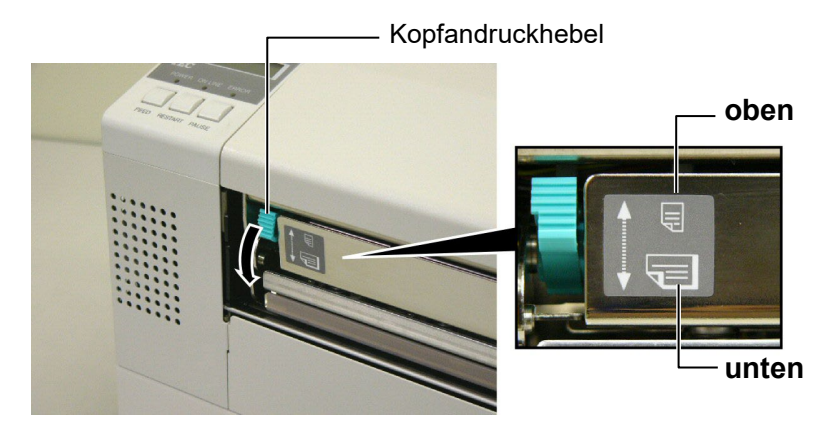

Hinweis: Kopfandruckhebel

| Position des<br>Hebels | Kopfandruck | Material                                                                                           |
|------------------------|-------------|----------------------------------------------------------------------------------------------------|
| oben                   | niedrig     | <ul><li>dünnes Papier</li><li>schmales Material</li></ul>                                          |
| unten                  | hoch        | <ul> <li>Etikett</li> <li>dickes Papier</li> <li>breites Material</li> <li>volle Breite</li> </ul> |

- Wenn Sie Material in der vollen Breite verwenden, sollte der Hebel auf "unten" stehen, egal wie dick das Material ist.
- Für alle Materialien, die nicht volle Breite haben, sollte der Hebel auf "oben" stehen.
- Sollte der Ausdruck zu hell erscheinen, stellen Sie den Hebel auf "unten".

# 2.5 Sensor Positionierung

2.5.1 Durchleuchtungssensor Nachdem das Material wie im letzten Absatz beschrieben eingelegt wurde sollte der Sensor positioniert werden, um den Etikettenanfang richtig zu positionieren.

- 1. Öffnen Sie den Druckkopf Block wie im **Kapitel 2.4.3** beschrieben und führen Sie das Material wie gezeigt unter dem Sensor hindurch.
- Drehen Sie am grünen Sensor Justagerad, um den Sensor mit der Markierung (1) über dem Etikett zu positionieren.
- **3.** Wird der Sensor auf die Etiketten Mitte eingestellt, so lassen sich auch runde Etiketten genau positionieren.

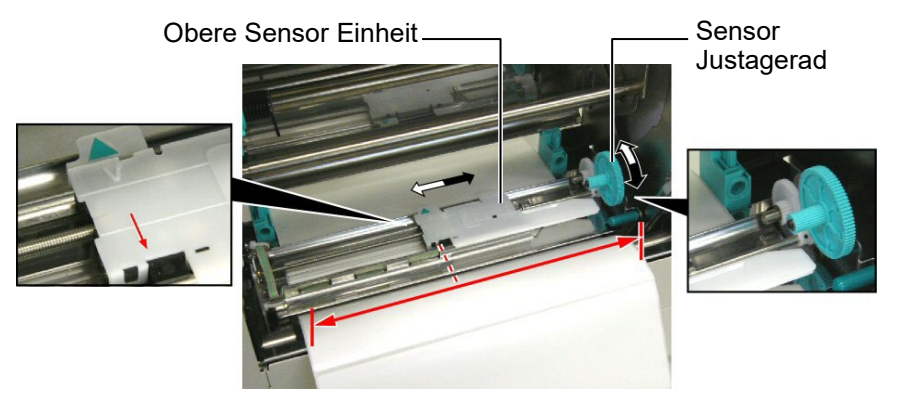

- 2.5.2 Reflexmarken Sensor
- Wenn die Reflexmarke auf der Materialoberseite aufgebracht ist drehen Sie die Sensoreinheit mit dem grünen Justagerad so, daß sich die Markierung (γ) genau über der Reflexmarke befindet.
- **2.** Wenn die Reflexmarke auf der Materialrückseite aufgebracht ist, drehen Sie das Material um, um die Markierung zu sehen.

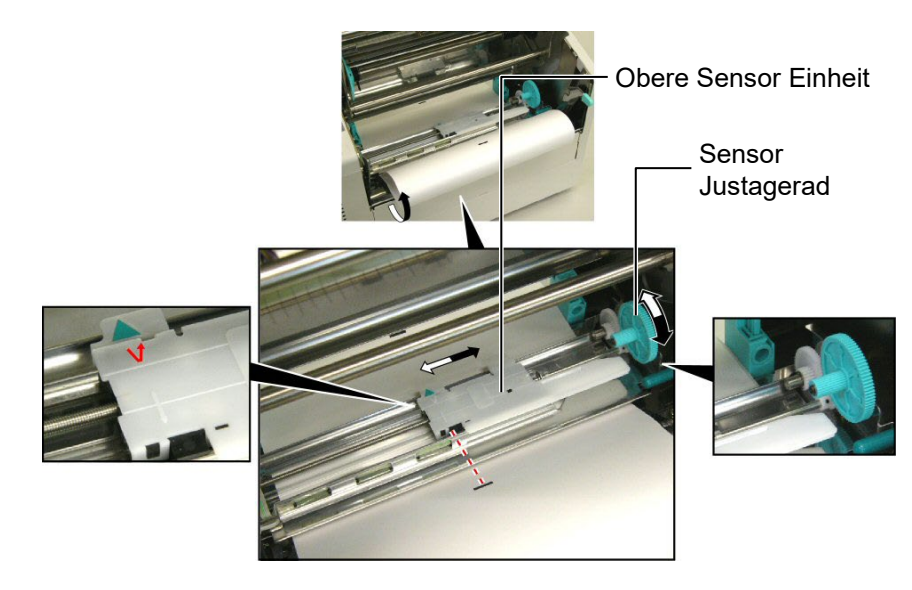

# 2.6 Einlegen des Farbbandes

## WARNUNG!

- Der Druckkopf kann sehr heiß werden, berühren Sie den Druckkopf nicht mit den Fingern.
- Verletzungsgefahr. Drehende Teile nicht berühren. Vor Farbbandoder Papierwechsel Gerät vom Netz trennen.
- Nur f
  ür den Fall der Kontrolle des Farbbandes und der Papierzufuhr kann die Geh
  äuseabdeckung w
  ährend des Bertriebs geöffnet werden. Sie sollte im Normalbetrieb jedoch stets geschlossen bleiben.

# HINWEIS:

Achten Sie darauf, daß das Farbband völlig knitterfrei eingelegt ist. Wenn Sie mit verknittertem Farbband drucken setzt dies die Druckqualität herab.

- 1. Öffnen Sie den Gehäusedeckel und den Druckkopf Block wie in Kapitel 2.4.3 beschrieben.
- **2.** Nehmen Sie die volle Farbbandrolle in die linke, den leeren Farbbandkern in die rechte Hand.
- **3.** Setzen Sie das Farbband wie dargestellt und in den unten beschriebenen Schritten ein.
- **4.** Schritt **1**, wickeln Sie das Farbband ein wenig ab und drücken Sie die Farbbandrolle gegen die Kernführungsfeder ①.
- Schritt 2, setzen Sie die andere Farbbandkernseite auf die Kern Aufwickel F

  ührung 

  und entspannen Sie dadurch die Kernf

  ührungsfeder.
- **6.** Drehen Sie an der grünen Kern Aufwickel Führung um den Kern passgenau einrasten zu lassen<sup>3</sup>.

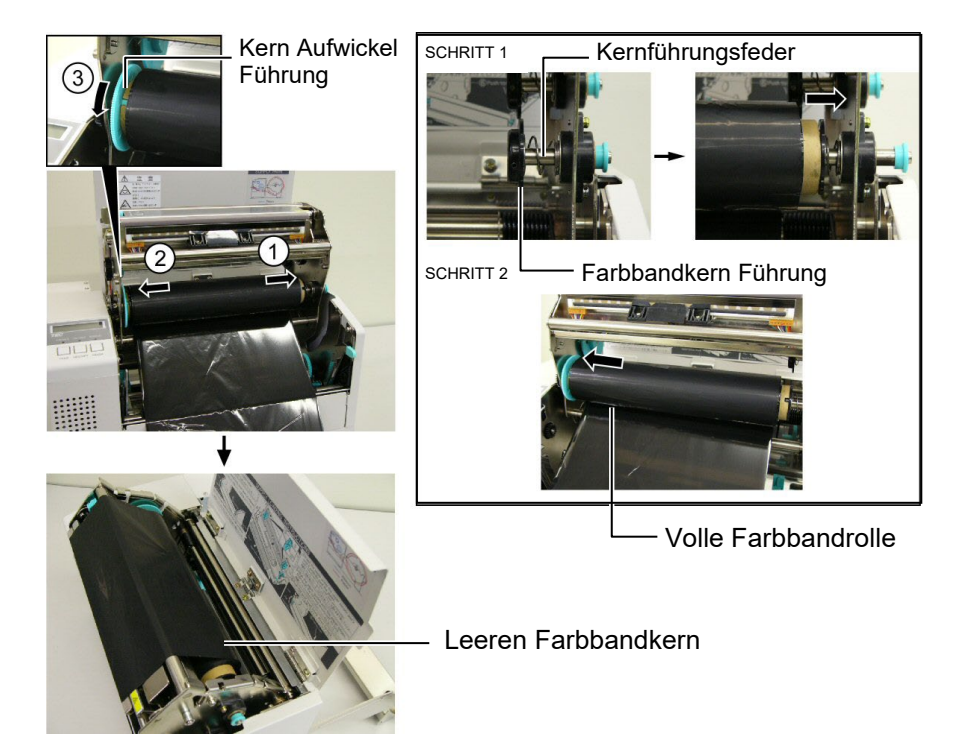

- 7. Wiederholen Sie die Schritte 4 bis 6 mit dem noch leeren Farbbandkern, bis auch dieser einrastet.
- **8.** Drehen Sie am grünen Kern Aufwickel Führung in Pfeilrichtung  $\mathbb{O}$ , um daß Farbband straff zu ziehen.
- **9.** Schließen Sie den Druckkopf Block durch Druck auf die markierten Stellen <sup>(2)</sup> und <sup>(3)</sup> der Abbildung.

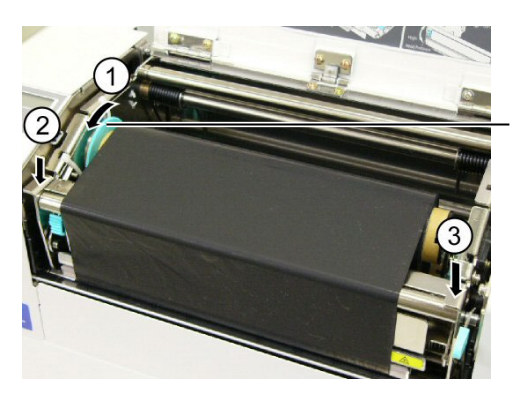

Kern Aufwickel Führung

# 2.7 Anschluss der Datenkabel

# Achtung!

Dieser LAN Anschluss ist nur für den gebrauch in geschlossenen Räumen vorgesehen. Vergewissern Sie sich, das die angeschlossenen Geräte wie Router, Hub oder Modem sich ebenfalls in geschossenen Räumen befinden.

## Hinweis:

Wenn Sie die Parallele Schnittstelle verwenden, sollte das Parallele Kabel mit der beiliegenden Kabelkrampe gesichert werden.

#### Parallele Kabel

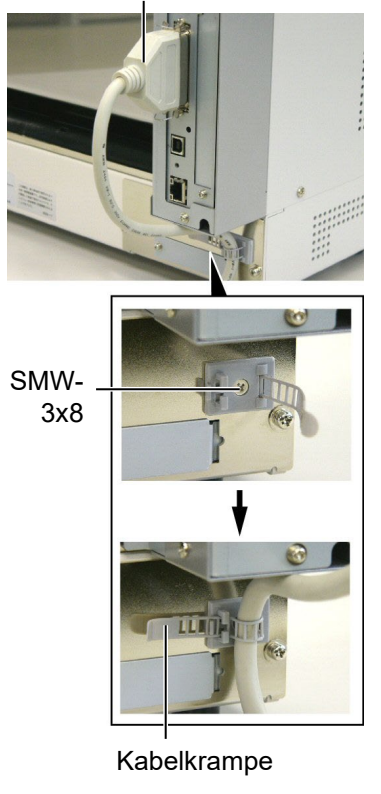

Der folgende Abschnitt beschreibt die Anschlussmöglichkeiten des Druckers an einen PC oder andere Geräte. Abhängig von Ihrem verwendeten System gibt es fünf Möglichkeiten:

- Standard parallel Anschluss zwischen PC und Drucker (LPT).
- Netzwerkanschluss über das Standard LAN Board.
- USB Anschluss mit dem Standard USB Port (USB 2.0 Full Speed).
- RS-232C Anschluss mit optionaler serieller Schnittstelle.

Detailinformationen zu jeder Anschlussart finden Sie im **Anhang 2**. Überprüfen Sie nach dem Anschluss der Verbindung die dafür notwendigen Einstellungen.

Nachfolgend sind die verfügbaren Anschlüsse dargestellt.

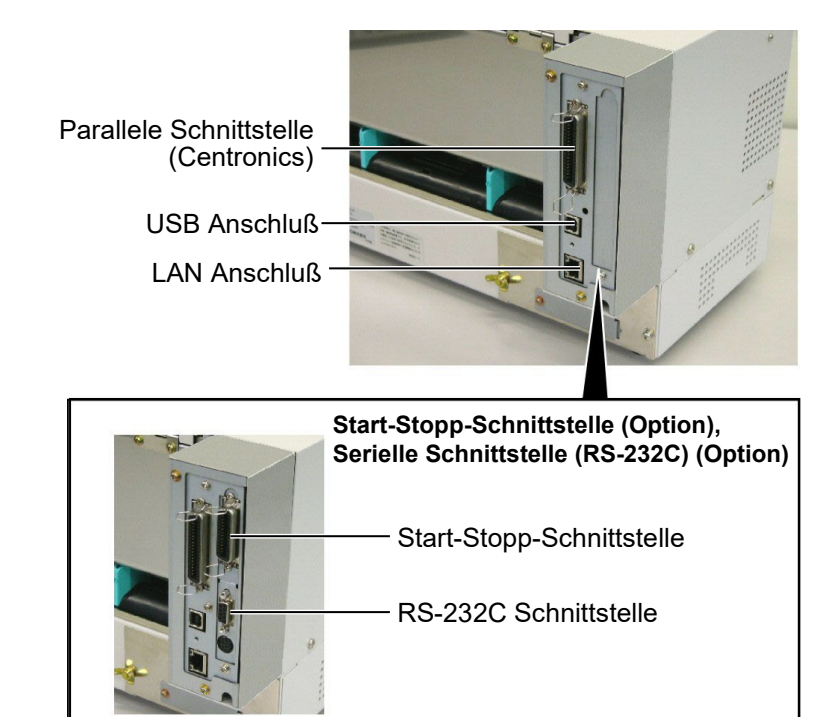

# 2.8 Ein- / Ausschalten

## 2.8.1 Einschalten des Druckers

## ACHTUNG!

Schalten Sie den Drucker nur über den Netzschalter ein und aus, nicht durch ziehen des Netzkabels, dies kann den Drucker zerstören.

## HINWEIS:

Sollte etwas anderes im Display erscheinen, schlagen Sie im **Kapitel 5.1** nach.

# 2.8.2 Ausschalten des Druckers

#### ACHTUNG!

- Schalten Sie den Drucker nicht aus solange der Druckvorgang nicht abgeschlossen ist.
- Schalten Sie den Drucker nicht aus solange die ONLIN LED blinkt, dies könnte den PC beschädigen.

Es empfiehlt sich erst den Drucker und dann den PC ein bzw. auszuschalten.

1. Betätigen Sie den Netzschalter wie gezeigt, um den Drucker einzuschalten. Beachten Sie, daß die () Seite die EIN Stellung ist.

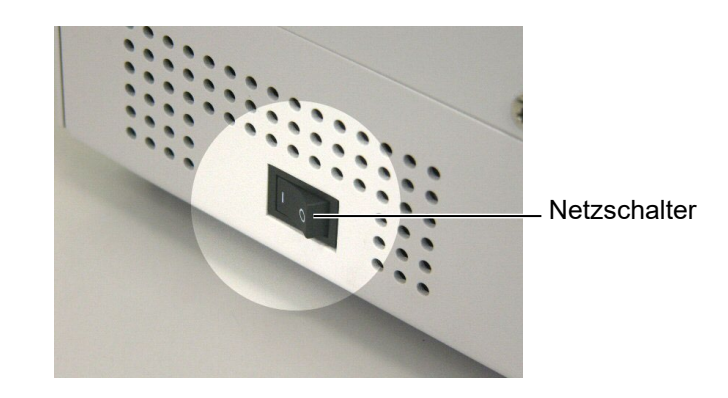

- **2.** Prüfen Sie ob ON LINE im Display angezeigt wird und ob die grüne Online LED und die grüne Power LED leuchtet.
- 1. Prüfen Sie vor dem Ausschalten des Druckers, ob ONLINE im Display angezeigt wird und ob die ONLINE LED an ist, aber nicht blinkt.
- Betätigen Sie den Netzschalter wie gezeigt, um den Drucker auszuschalten. Beachten Sie, daß die (O) Seite die AUS Stellung ist.

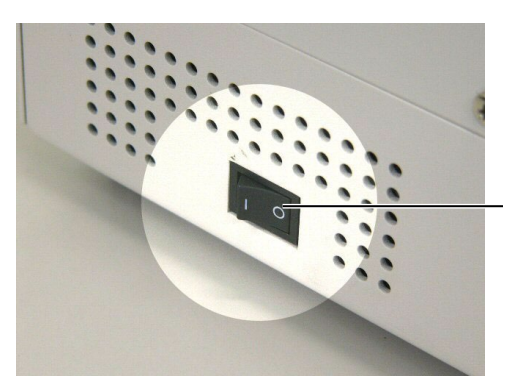

Netzschalter

# 3. ONLINE MODE

Dieser Absatz beschreibt die Funktion und Bedienungs Tasten auf der Vorderseite des Druckers.

# 3.1 Bedienfeld

• Diese Abbildung zeigt die Bedientasten und das Display des Druckers.

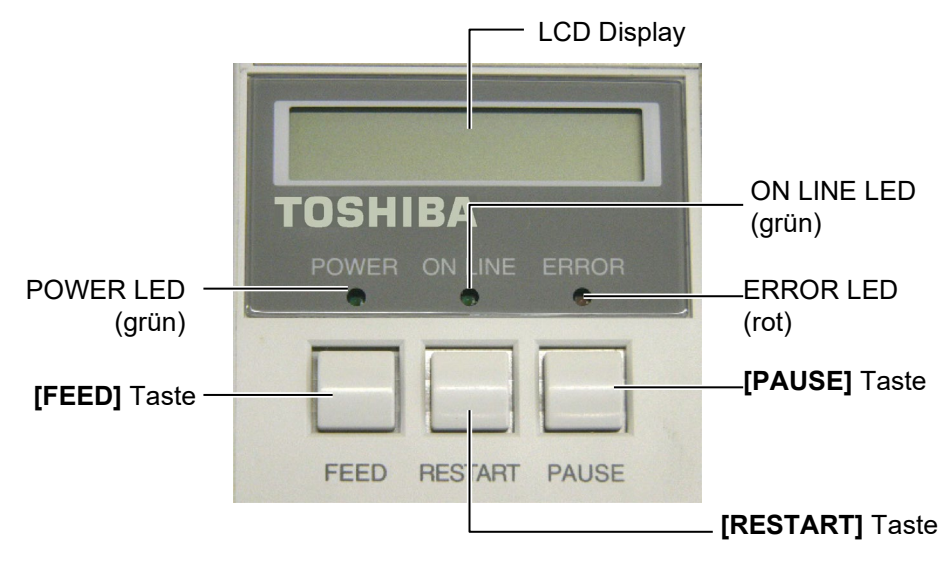

Das LCD Display zeigt den Druckerstatus an, pro Zeile werden 16 Zeichen dargestellt.

| Es | gibt | drei | LED | Anzeigen | am | Bedien | feld |
|----|------|------|-----|----------|----|--------|------|
|----|------|------|-----|----------|----|--------|------|

| LED     | leuchtet wenn                     | blinkt wenn                   |
|---------|-----------------------------------|-------------------------------|
| POWER   | der Drucker<br>eingeschaltet ist  |                               |
| ON LINE | der Drucker<br>betriebsbereit ist | der Drucker Daten<br>empfängt |
| ERROR   | ein Fehler auftaucht              |                               |

#### HINWEIS:

Benutzen Sie die **[RESTART]** Taste, um den Drucker nach einer PAUSE-Situation, oder nach einer Fehlerbehebung wieder zu starten.

### Es gibt drei Tasten am Bedienfeld

| PAUSE   | Hält den Drucker vorübergehend an. |
|---------|------------------------------------|
| RESTART | Setzt den Druckvorgang fort        |
| FEED    | Schiebt das Material vor           |

# 3.2 Bedienung

Nachdem der Drucker eingeschaltet wurde, erscheint ON LINE im Display.

**1.** Der Drucker wurde eingeschaltet, erwartet Druckaufträge oder druckt gerade.

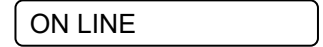

**2.** Wenn ein Problem auftaucht erscheint eine Fehlermeldung. Der Drucker hält automatisch den Druckauftrag an (die noch zu druckende Anzahl von Etiketten wird rechts angezeigt).

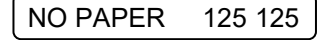

**3.** Drücken Sie die **[RESTART]** Taste nachdem der Fehler behoben wurde, dann setzt der Drucker den Druckauftrag fort.

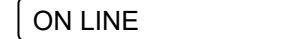

**4.** Wir die **[PAUSE]** Taste während des Drucks gedrückt, so hält der Drucker vorübergehend an (die Anzahl der noch zu druckenden Etiketten wird rechts angezeigt).

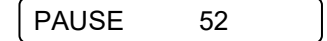

5. Drücken Sie die **[RESTART]** Taste, um den Druck wieder fortzusetzen.

ON LINE

Die RESET Funktion löscht den Druckerspeicher und setzt den Drucker in den ON LINE Zustand zurück.

1. Der Drucker wurde eingeschaltet, erwartet Druckaufträge oder druckt gerade.

| ON LINE |   |
|---------|---|
|         | _ |

2. Drücken Sie die [PAUSE] Taste, um den Drucker anzuhalten.

PAUSE 52

**3.** Halten Sie die **[RESTART]** Taste für 3 Sekunden oder länger gedrückt.

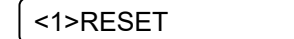

**4.** Drücken Sie die **[PAUSE]** Tate. Die Daten, die vom Komputer gesendet werden werden gelöscht, der Drucker ist wieder einsatzbereit.

ON LINE

# 3.3 Reset

**HINWEIS:** 

Wenn die **[RESTART]** Taste für 3 oder mehr Sekunden gedrückt wird solange der Drucker in

einer Fehler- oder Pause-

Fehler oder einem Syntax

LINE Zustand zurück.

Fehler, so kehrt er zum ON

Situation steht, so setzt er den

Druck fort. Stand der Drucker in einem Kommunikations

# 4. WARTUNG

### WARNUNG!

- Stellen Sie sicher, daß das Netzkabel gezogen ist, bevor Sie mit der Wartung beginnen, um keinen Schlag zu bekommen.
- Gehen Sie vorsichtig vor, um eine Verletzung vorzubeugen.
- Der Druckkopf kann sehr heiß werden, berühren Sie den Druckkopf nicht mit den Fingern.
- Achten Sie darauf, daß keine Feuchtigkeit in den Drucker gelangt.

# 4.1 Reinigung

# 4.1.1 Druckkopf, Walzen und Sensoren.

#### **VORSICHT!**

- Benutzen Sie keine scharfen Gegenstände zur Reinigen des Druckkopfes und der Walzen.
- Benutzen sie keine scharfen Reinigungsmittel, Verdünner oder Benzin.
- Fassen Sie niemals den Druckkopf an, da er durch statische Aufladungen beschädigt werden kann.
- Benutzen Sie nur den beiliegenden Reinigungsstift, um den Druckkopf zu säubern, anderenfalls könnte die Lebensdauer des Kopfes darunter leiden.

#### Hinweis:

Bitte beziehen Sie den Druckkopf – Reiniger nur von autorisierten Toshiba Tec Fachhändlern. Dieser Absatz beschreibt die normale Wartung des Gerätes. Um die optimale Druckqualität zu erhalten, reinigen Sie das Gerät bitte regelmäßig beim Farbbandwechsel und Materialwechsel.

Der folgende Absatz beschreibt die regelmäßige Reinigung des Druckers.

- 1. Schalten Sie den Drucker aus und öffnen Sie den Gehäusedeckel.
- **2.** Öffnen Sie den Druckkopf-Block.
- **3.** Entfernen Sie das Farbband.
- 4. Säubern Sie den Druckkopf mit dem beiliegenden Reinigungsstift

Reinigungsstift – (Artikel Nr: 24089500013)

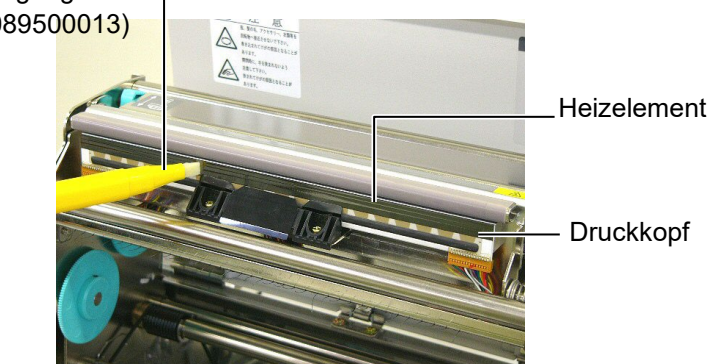

- 5. Klappen Sie die obere Sensoreinheit am grünen Griff nach oben
- 6. Wischen Sie die Sensoren mir einem weichen und trockenem Tuch ab.
- **7.** Reinigen Sie die Walzen mit einem fusselfreiem Tuch, eventuell mit Walzenreiniger.

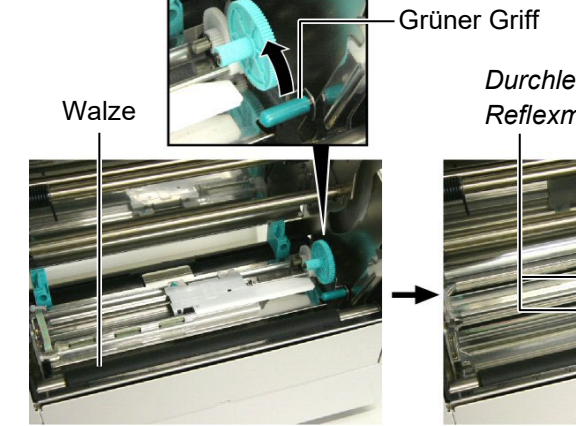

Durchleutungs- und Reflexmarken- Sensor

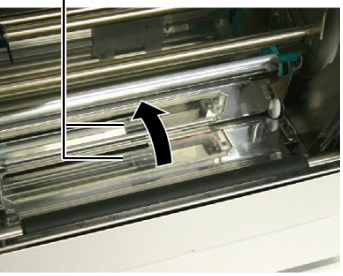

# 4.1.2 Gehäuse und Bedienfeld

Wischen Sie das Gehäuse und das Bedienfeld mit einem weichen Tuch ab, verwenden Sie höchstens milde Reinigungsmittel.

## ACHTUNG!

Benutzen sie keinen scharfen Reinigungsmittel, Verdünner oder Benzin.

# 4.1.3 Schneideeinheit (Option)

# WARNUNG!

1. Schalten Sie das Gerät immer AUS, bevor Sie das Messer reinigen.

2. Verletzungsgefahr, das Messer ist sehr scharf.

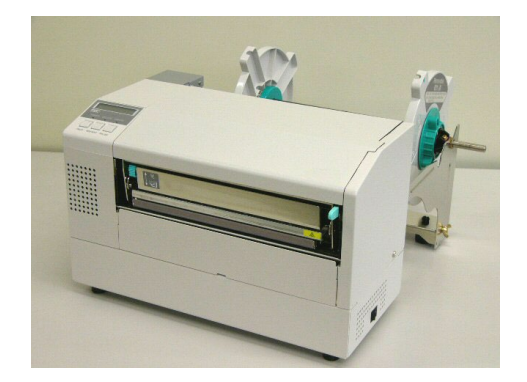

- **1.** Entfernen Sie die Kunststoff-Kopf-Schraube, um die Messerabdeckung abzunehmen.
- **2.** Entfernen Sie gegebenenfalls das gestaute Papier und sonstige Schneidreste.
- **3.** Reinigen Sie die Klinge mit einem trockenen Tuch.

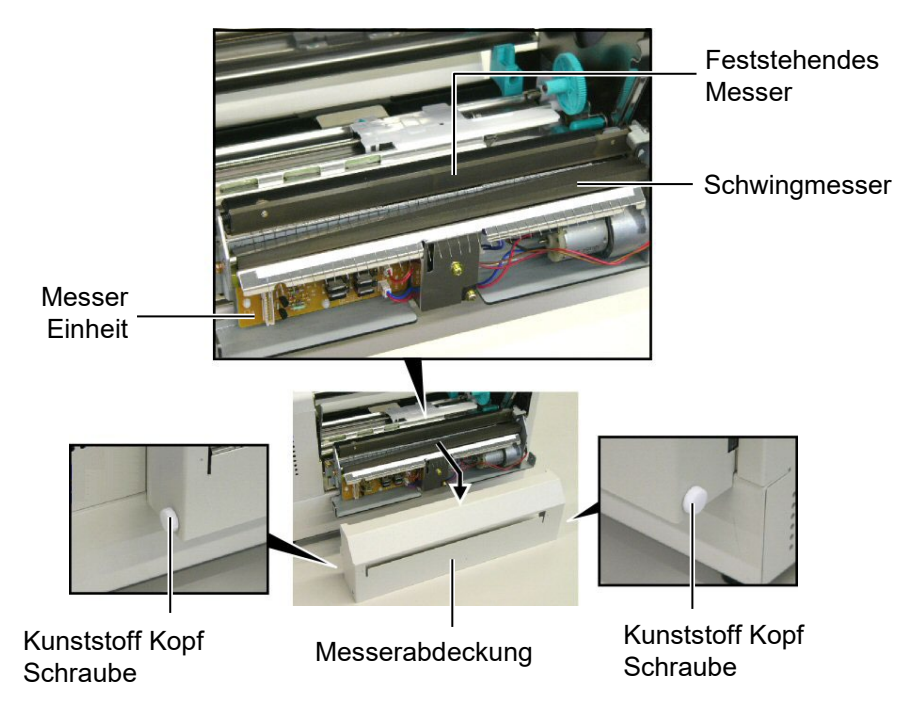

Dieses Kapitel listet alle Fehlermeldungen auf und erläutert die jeweilige Bedeutung.

WARNUNG!

Wenn mit den nachfolgenden beschriebenen Maßnahmen ein Fehler nicht beseitigt werden kann, so schalten Sie bitte den Drucker aus, ziehen den Netzstecker und verständigen Ihren Toshiba Tec Fachhändle.

# 5.1 Fehlermeldungen

HINWEIS:

- 1. Wenn ein Fehler nicht mit der **[RESTART]** Taste behoben werden kann, schalten Sie den Drucker AUS und wieder EIN.
- 2. Nach dem AUSschalten des Druckers sind alle temporären Daten gelöscht.
- 3. "\*\*\*\*" zeigt die noch verbleibende Anzahl der zu druckenden Etiketten an (0-9999 Stück).

| Fehlermeldung   | Ursache                                                                                            | Lösung                                                                                                    |
|-----------------|----------------------------------------------------------------------------------------------------|----------------------------------------------------------------------------------------------------|
| KOPF OFFEN      | Der Gehäusedeckel ist im ONLINE<br>Modus geöffnet worden.                                          | Schließen Sie den Gehäusedeckel.                                                                                                    |
| KOPF OFFEN **** | Ein Vorschub oder Ausdruck wurde bei geöffnetem Gehäusedeckel ausgeführt.                          | Schließen Sie den Gehäusedeckel und drücken Sie die <b>[RESTART]</b> Taste.                                                                                                    |
| UEBERTRFEHLER   | Ein Fehler bei der Übertragung der<br>Daten ist aufgetreten.                                       | Überprüfen Sie, ob das Datenkabel<br>ordnungsgemäß sitzt.                                                                                                    |
| PAPIERSTAU **** | 1. Das Material ist nicht richtig eingelegt.                                                       | <ol> <li>Entfernen Sie den Papierstau und<br/>drücken Sie die [RESTART] Taste</li> <li>⇒ Kapitel 5.3</li> </ol>                                                                      |
|                 | 2. Es wurde ein falscher Sensortyp ausgewählt.                                                     | <ol> <li>Schalten Sie den Drucker AUS und<br/>wieder EIN. Wählen Sie den Sensortyp<br/>aus, der zu Ihrem Material passt und<br/>wiederholen Sie den Druckauftrag.</li> </ol>         |
|                 | 3. Der Reflexionssensor ist nicht über der schwarzen Markierung positioniert                       | <ul> <li>3. Positionieren Sie den Reflexionssensor<br/>sorgfältig und drücken die<br/>[RESTART] Taste.</li> <li>⇒ Kapitel 2.5</li> </ul>                                             |
|                 | 4. Die tatsächliche Papiergröße stimmt<br>nicht mit der programmierten Länge<br>überein.           | 4. Schalten Sie den Drucker AUS und<br>wieder EIN. Legen Sie das richtige<br>Etikettenformat ein oder korrigieren<br>Sie die Ansteuerung. Danach<br>wiederholen Sie den Druckauftrag |
|                 | 5. Der Durchleuchtungssensor kann den<br>Unterschied zwischen Etikett und<br>Lücke nicht erkennen. | 5. Bitte wenden Sie sich für Einzelheiten<br>an unsere Vertriebspartner.                                                                                                    |

# 5.1 Fehlermeldungen (Fortsetzung)

| Fehlermeldung          | Ursache                                                   | Lösung                                                                           |
|------------------------|-----------------------------------------------------------|----------------------------------------------------------------------------------|
| MESSERFEHL ****        | Papierstau im Messer.                                     | Entfernen Sie den Papierstau und drücken                                         |
| (Nur bei installiertem |                                                           | Sie die <b>[RESTART]</b> Taste. Wenn das                                         |
| Messer.)               |                                                           | Problem sich nicht durch Aus- und Ein-                                           |
|                        |                                                           | schalten des Druckers beheben lässt,                                             |
|                        |                                                           | wenden Sie sich an Ihren Toshiba Tec                                             |
|                        |                                                           | Fachhändler.                                                                     |
|                        | 1. Des Ende des Metorielselle ist                         | $\Rightarrow \text{Kapitei 4.1.3}$                                               |
|                        | 1. Das Ende der Materiairone ist                          | 1. Legen Sie neues Material ein und                                              |
|                        |                                                           | $\rightarrow \text{ Kanital 7 } 1$                                               |
|                        | 2 Das Material ist nicht richtig                          | 2 Legen Sie das Material richtig ein und                                         |
|                        | eingelegt                                                 | drücken die <b>IRFSTARTI</b> Taste                                               |
|                        | chigologi.                                                | $\Rightarrow$ Kapitel 2.4                                                        |
|                        | 3. Das Material ist lose.                                 | 3. Straffen Sie das Material.                                                    |
| FB-FEHLER ****         | 1. Das Farbband wurde nicht fehlerfrei                    | 1. Prüfen Sie die Führung des Farbbandes.                                        |
|                        | transportiert.                                            |                                                                                  |
|                        |                                                           |                                                                                  |
|                        | 2. Das Ende der Farbband 1st erreicht.                    | 2. Legen Sie neues Farbband ein und                                              |
|                        |                                                           | Drücken die <b>[RESIARI]</b> 1 aste.                                             |
|                        | Den Durschilten fist ähenhitet                            | $\Rightarrow \text{Kapitel 2.6}$                                                 |
| KOPF UEBERHIIZI        | Der Druckkopi ist übernitzi.                              | Schalten Sie den Drucker für mehr als 5<br>Minuten aus um ihn abkühlen zu lassen |
|                        | Fin oder mehrere Heizelemente sind                        | Der Druckkonf muss gewechselt werden                                             |
|                        | defekt                                                    | Bitte wenden Sie sich an Ihren                                                   |
|                        | defert.                                                   | Fachhändler.                                                                     |
|                        |                                                           |                                                                                  |
| SYSTEM ERROR           | 1. Der Drucker befindet sich in einem                     | 1. Halten Sie den Drucker von elektrischen                                       |
|                        | Feld von elektrischem Rauschen.                           | Störungen fern.                                                                  |
|                        | Oder es befinden sich unabgeschirmte                      |                                                                                  |
|                        | Kabel in der Nähe des Druckers.                           |                                                                                  |
|                        | 2. Das Netzkabel des Druckers ist nicht                   | 2. Erden Sie das Netzkabel des Druckers.                                         |
|                        | geerdet.                                                  |                                                                                  |
|                        | 3. Der Drucker ist an einer verteilerdose                 | 3. Schließen Sie den Drucker an eine                                             |
|                        | zusammen mit anderen Geraten                              | eigene Stechdose an.                                                             |
|                        | 4 Die verwendete Applikationssoftware                     | 1. Stallen Sie sieher dass die Applikation                                       |
|                        | 4. Die verwendete Applikationssonware<br>hat einen Fehler | richtig arbeitet                                                                 |
| FI ASH FFHI FR         | Fin Fehler trat beim Beschreiben des                      | Schalten Sie den Drucker AUS und EIN                                             |
|                        | Flash Speichers auf.                                      | Solution Sie den Bracher ress die 21.                                            |
| FORMATFEHLER           | Ein Fehler trat beim Formatieren des                      | Schalten Sie den Drucker AUS und EIN.                                            |
|                        | Flash Speichers auf                                       |                                                                                  |
| FLASH ZU KLEIN         | Beim Speichern trat ein Fehler auf, da                    | Schalten Sie den Drucker AUS und EIN.                                            |
|                        | der Speicher bereits voll ist.                            |                                                                                  |
| EEPROM ERROR           | Daten können nicht in das EEPROM                          | Schalten Sie den Drucker AUS und EIN.                                            |
|                        | geschrieben oder vom EEPROM                               |                                                                                  |
|                        | gelesen werden.                                           |                                                                                  |

| Fehlermeldung             | Ursache                                                                                                    | Lösung                                                                                                    |
|---------------------------|----------------------------------------------------------------------------------------------------|----------------------------------------------------------------------------------------------------|
| SYNTAX ERROR              | Als der Drucker im Download Mode<br>stand, erreicht ihn ein nicht korrekter<br>Befehl, z.B. ein Ausgabebefehl. | Schalten Sie den Drucker AUS und wieder EIN.                                                                                                    |
| POWER FAILURE             | Ein kurzzeitiger Stromausfall trat auf.                                                                        | Prüfen Sie das Netzkabel.<br>Die Leistung reicht nicht, wenn z.B.<br>mehrere elektrische Geäte an einer<br>Steckdose angeschlossen sind. Verändern<br>Sie die Steckdose.                                                                                                    |
| LOW BATTERY               | Die Spannung der Echtzeituhr (RTC) ist<br>kleiner als 1,9 V.                                                   | Halten Sie die <b>[RESTART]</b> Taste gedrückt<br>bis "<1>RESET" angezeigt wird. Wenn Sie<br>diese Batterie trotzdem weiterbenutzen<br>möchten, stellen Sie die "Low battery<br>check function" auf OFF, and stellen Sie<br>die Uhrzeit neu ein. Solange der Drucker<br>angeschaltet ist wird die Echtzeituhr<br>funktionieren.<br>Wenn der Drucker ausgeschaltet wird wir<br>das Datum und die Uhrzeit gelöscht.<br>Wenden Sie sich an Ihren Fachhändler um<br>die Batterie zu wechseln. |
| Andere<br>Fehlermeldungen | Hardware oder Softwareprobleme sind aufgetreten.                                                               | Wenn das Problem nicht durch AUS und<br>wieder EINschalten des Druckers behoben<br>werden kann, wenden Sie sich an ihren<br>Fachhändler.                                                                                                    |

# 5.1 Fehlermeldungen (Fortsetzung)

**5.2 Mögliche Ursachen** Dieses Kapitel beschreibt mögliche Probleme des Druckers und ihre Ursachen bzw. Lösungen.

| Mögliche Probleme                     | Ursache                                                | Lösung                                                                                      |
|---------------------------------------|--------------------------------------------------------|---------------------------------------------------------------------------------------------|
| Der Drucker lässt sich                | 1. Das Netzkabel ist nicht eingesteckt.                | 1. Stecken Sie das Netzkabel ein.                                                           |
| nicht einschalten.                    | 2. Das Netzsteckdose arbeitet nicht richtig.           | 2. Prüfen Sie, ob die Netzsteckdose Strom führt.                                            |
|                                       | 3. Die Sicherung ist defekt.                           | 3. Wechseln Sie die Sicherung.                                                              |
| Das Material wird nicht vorgeschoben. | 1. Das Material ist nicht richtig eingelegt.           | <ol> <li>Legen Sie das Material<br/>vorschriftsmäßig ein.</li> <li>⇒ Kapitel 2.4</li> </ol> |
|                                       | 2. Der Drucker befindet sich in einer Fehlersituation. | 2. Beheben Sie den angezeigten Fehler<br>(siehe Kapitel 5.1)                                |
| Nach dem Drücken                      | Es wurden nicht die Standard                           | Verändern Sie die Druckereinstellungen                                                      |
| der <b>[FEED]</b> Taste im            | Einstellungen verwendet:                               | so, das sie zu Ihrem Material passen,                                                       |
| Einschaltzustand                      | - Sensortyp: Durchleuchtungssensor                     | löschen Sie dann die Fehlermeldung mit                                                      |
| erscheint eine                        | - Druckmethode: Thermotransfer                         | der [RESTART] Taste.                                                                        |
| Fehlermeldung.                        | - Materiallänge: 76,2 mm                               |                                                                                             |

| Mögliche Probleme                     | Ursache                                             | Lösung                                                                                                    |
|---------------------------------------|-----------------------------------------------------|----------------------------------------------------------------------------------------------------|
| Kein Druck.                           | 1. Das Material ist nicht richtig eingelegt.        | <ol> <li>Legen Sie das Material richtig ein.</li> <li>⇒ Kapitel 2.4</li> </ol>                                       |
|                                       | 2. Das Farbband ist nicht richtig eingelegt.        | <ul> <li>2. Legen Sie das Farbband richtig ein.</li> <li>⇒ Kapitel 2.6</li> </ul>                                    |
|                                       | 3. Das Farbband passt nicht zum Material.           | 3. Wählen Sie das zu Ihrem Material<br>passende Farbband.                                                            |
|                                       | 4.Das Farbband passt nicht zum Material.            | 4. Wählen Sie das zu Ihrem Material<br>passende Farbband.                                                            |
| Unsauberes<br>Druckbild.              | 1. Das Farbband passt nicht zum Material.           | 1. Wählen Sie ein zum Material passendes<br>Farbband.                                                                |
|                                       | 2. Der Druckkopf ist verschmutzt.                   | <ul> <li>2. Reinigen Sie den Druckkopf mit dem beiliegenden Kopfreinigungsstift.</li> <li>⇒ Kapitel 4.1.1</li> </ul> |
| Das Optionale Messer schneidet nicht. | 1. Die Messereinheit ist nicht richtig geschlossen. | 1. Schließen Sie die Messereinheit vollständig.                                                                      |
|                                       | 2. Das Material hat sich im Messer gestaut.         | 2. Entfernen Sie das gestaute Material.<br>$\Rightarrow$ Kapitel 4.1.3                                               |
|                                       | 3. Die Messerschneide ist verschmutzt.              | 3. Reinigen Sie die Messerschneide.<br>⇒ Kapitel 4.1.3                                                               |

# 5.2 Mögliche Ursachen (Fortsetzung)

# 5.3 Beheben eines Papierstaus

Zerkratzen Sie nicht den

Drucker zerstören.

ACHTUNG!

Druckkopf oder die Walzen mit

scharfen Gegenständen, dies

kann Transportprobleme des Materials verursachen und den Dieser Absatz beschreibt detailliert, wie ein Papierstau behoben werden kann.

Entfernen Sie daß gestaute Material wie folgt:

- **1.** Öffnen Sie den Gehäusedeckel.
- **2.** Öffnen Sie den Druckkopf-Block.
- **3.** Heben Sie den Sensor leicht an und entfernen das Material.

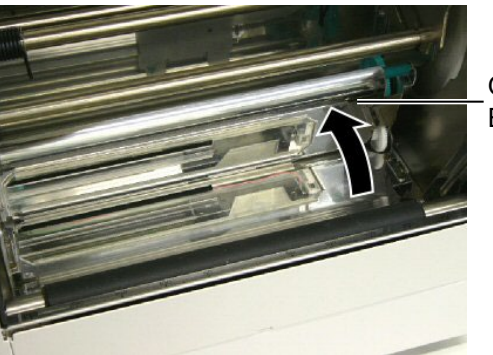

Obere Sensor Einheit

### HINWEIS:

Sollten die Papierstaus im Messer regelmäßig auftreten, fragen Sie Ihren Fachhändler.

- **4.** Säubern Sie die Walzen und Sensoren wie in **Kapitel 4.1.1**. beschrieben.
- **5.** Ein Papierstau im Messer kann durch Klebstoffreste der Etiketten verursacht werden. Benutzen Sie nur Material, das den Spezifikationen entspricht.

# 6. DRUCKER SPEZIFIKATIONEN

Dieses Kapitel beschreibt die Druckerspezifikationen.

| Item                                | Model                 | B-852-TS22-QQ-R                                                                                    | B-852-TS22-QP-R           |  |
|-------------------------------------|-----------------------|----------------------------------------------------------------------------------------------------|---------------------------|--|
| Abmessungen $(B \times T \times H)$ |                       | 15.2" × 7.1"* × 9.6" (385 mm × 181 mm* × 243 mm)<br>*: Tiefe 16.8" (427 mm) mit Materialhalterung. |                           |  |
| Gewicht                             |                       | 34.4 lb (15.6 kg) (ohne Material un                                                                | nd Farbband.)             |  |
| Umgebungstemp                       | eratur                | 40°F bis 104°F (5°C bis 40°C)                                                                      |                           |  |
| Luftfeuchtigkeit                    |                       | 25% bis 85% relative Luftfeuchte                                                                   | nicht kondensierend       |  |
| Netzspannung                        |                       | AC100 – 120V, 60 Hz                                                                                | AC 220 – 240V, 50 Hz      |  |
| Stromaufnahme                       | während des<br>Drucks | 2.5 A, 190 W Nennleistung                                                                          | 1.1 A, 217 W Nennleistung |  |
|                                     | während standby       | 0.16 A, 15 W Nennleistung                                                                          | 0.1 A, 20 W Nennleistung  |  |
| Auflösung                           |                       | 11.8 dots/mm (300 dpi)                                                                             |                           |  |
| Druckmethode                        |                       | Thermo Transfer oder Thermodirekt                                                                  |                           |  |
| Druckgeschwindi                     | gkeit                 | 50.8mm/sek. (2 inch/sek.)<br>101.6 mm/sek. (4 inche/sek.)                                          |                           |  |
| Materialbreite (m                   | it Trägerpapier)      | 3.9 Inch bis 9.5 Inch (100 mm bis 242 mm)                                                          |                           |  |
| maximale effektiv                   | ve Druckbreite        | 8.5" (216.8 mm)                                                                                    |                           |  |
| Ausgabe Modus                       |                       | Endlos<br>Schneiden (optionale) (Schneiden nur mit optionaler<br>Schneideinrichtung)               |                           |  |
| LCD Message dis                     | splay                 | 16 Zeichen pro Zeile                                                                               |                           |  |

| Item                        | B-852-TS22-QQ-R                                                                                                    | B-852-TS22-QP-R                           |  |
|-----------------------------|----------------------------------------------------------------------------------------------------|-------------------------------------------|--|
| Barcode Typen               | JAN8, JAN13, EAN8, EAN8+2 digits, EAN8+5 digits,<br>EAN13, EAN13+2 digits, EAN13+5 digits, UPC-E, UPC-E+2 digits,<br>UPC-E+5 digits, UPC-A, UPC-A+2 digits, UPC-A+5 digits, MSI,<br>ITF, NW-7, CODE39, CODE93, CODE128, EAN128, Industrial 2 to<br>5, Customer Bar Code, POSTNET, KIX CODE, RM4SCC (ROYAL<br>MAIL 4STATE CUSTOMER CODE), GS1 DataBar |                                           |  |
| zweidimensionale Datencodes | Data Matrix, PDF417, QR code,<br>Code                                                                                                    | , Maxi Code, Micro PDF417, CP             |  |
| interne Schriftarten        | <ul> <li>Times Roman (6 Größen), Helvetica (6 Größen), Presentation (1</li> <li>Größen), Letter Gothic (1 Größen), Prestige Elite (2 Größen),</li> <li>Courier (2 Größen), OCR (2 Arten), Gothic (1 Größen), Outline font (4 Arten), Price font (3 Arten)</li> </ul>                                                                                 |                                           |  |
| Drehungen                   | 0°, 90°, 180°, 270°                                                                                                    |                                           |  |
| Standard Schnittstellen     | Parallel (Centronics, Bidirektional<br>USB Schnittstelle (V 2.0 FullSpee<br>LAN Schnittstelle (10/100 base)                                                                                                    | , 1284 Nibbbel Mode)<br>d)                |  |
| Optionen                    | Serielle Schnittstelle (RS-232C) (I<br>Messer (B-7208-QM-R)<br>Start-Stopp-Schnittstelle (B-SA70<br>Echtzeituhr (RTC) (B-SA704-RTC                                                                                                    | 3-SA704-RS-QM-R)<br>4-IO-QM-R)<br>C-QM-R) |  |

## HINWEIS:

- Data Matrix ist ein eingetragenes Warenzeichen von International Data Matrix Inc. US.
  PDF 417 ist ein eingetragenes Warenzeichen von Symbol Technologies Inc. US
  QR Code ist ein eingetragenes Warenzeichen von DENSO CORPORATION.
  Maxi Code ist ein eingetragenes Warenzeichen von United Parcel Service of America, In Maxi Code ist ein eingetragenes Warenzeichen von United Parcel Service of America, Inc., U.S.

# 7. SPEZIFIKATION DES VERBRAUCHSMATERIALS

# 7.1 Material

Verwenden Sie nur von Toshiba Tec zugelassene Materialien. Für andere Materialien können wir keine Garantie übernehmen.

# 7.1.1 Material Arten

Zwei Materialarten lassen sich mit dem Drucker verarbeiten: Etiketten und Kartonmaterial. Die Abmessungen entnehmen Sie bitte der folgenden Tabelle.

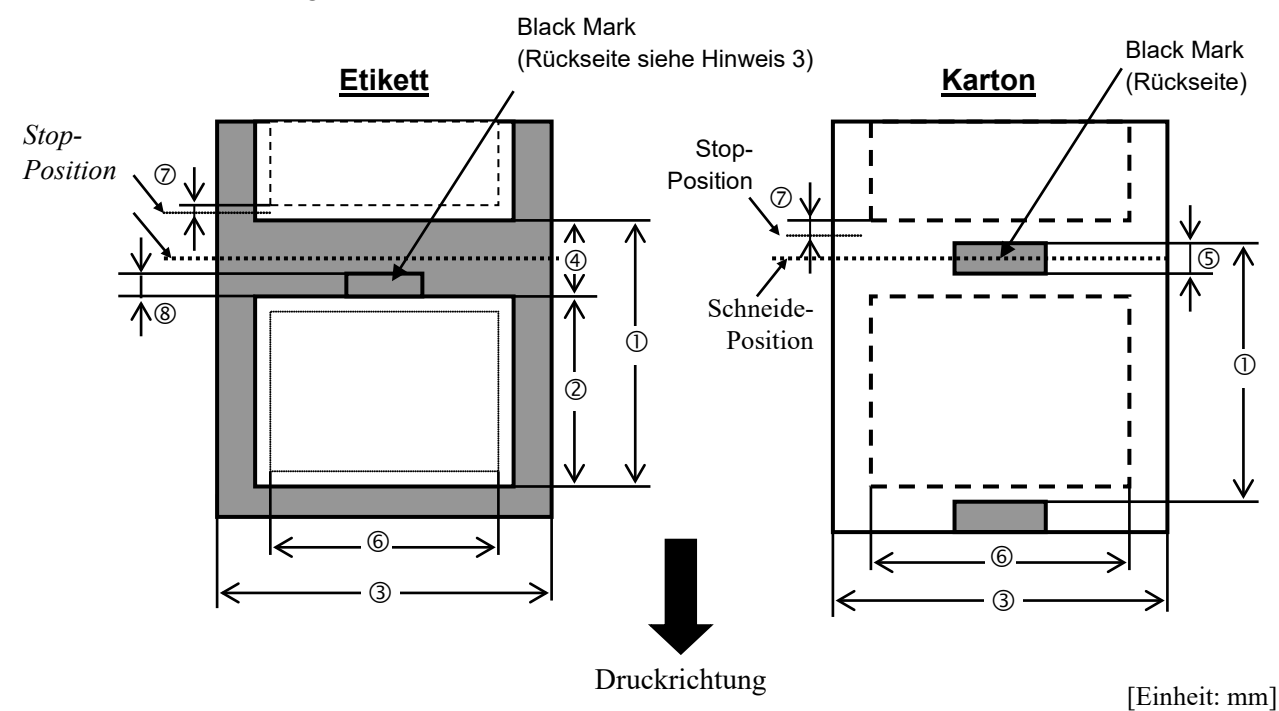

| Item                         | Betriebsart                    | Endlos Modus            | Schneide Modus |  |
|------------------------------|--------------------------------|-------------------------|----------------|--|
| 1 Min Etileatton             | II = h = (                     | 15.0                    | Etikett: 38.0  |  |
| U Min. Elikellen             | Hone (mit Zwischenraum)        | 15.0                    | Karton: 25.4   |  |
| ② Etikettenlänge             |                                | Min. 12.5               | Min. 32.0      |  |
| ③ Breite einschli            | eßlich Trägerpapier            | 100.0-242.0             | 100.0 - 235.0  |  |
| ④ Etikettenzwisc             | henraum                        | 2.5 - 20.0              | 6.0 - 20.0     |  |
| ⑤ Höhe der Black             | k Mark                         | 2.0 - 10.0              |                |  |
| © Effektive Druc             | kbreite                        | 216.8±0.2               |                |  |
| ⑦ Geschwindigk               | eitsschwankungen               | 1.0                     |                |  |
| ⑧ Höhe der Black             | k Mark (Label)                 | 2.0 - 20.0 $6.0 - 20.0$ |                |  |
| Max. Drucklänge              |                                | 640.0                   |                |  |
| Maximum effekti              | ve Drucklänge fur "On the Fly" | 320.0                   |                |  |
| Max. Rollen Außendurchmesser |                                | φ230                    |                |  |
| Dialta                       | Etikett + Trägermaterial       | 0.13 - 0.18             |                |  |
| Біске                        | Karton                         | 0.08 -                  | - 0.18         |  |

## 7.1.1 Material Arten (Fortsetzung)

#### HINWEIS:

- 1. Benutzen Sie nur spezifiziertes Material um eine hohe Druckqualität zu erzielen.
- 2. Beim Schneidebetieb sollte die Etikettenlänge © mit Zwischenraum ④ mehr als 38 mm betragen.
- wenn Etiketten mit einer Black Mark gekennzeichnet sind, sollte folgendes beachtet werden: ist der Zwischenraum kleiner als 4 mm: sollte die Black Mark größer sein, als der Zwischenraum. ist der Zwischenraum größer als 4 mm: sollte die Black Mark den Zwischenraum überdecken.

Die Black Mark sollte auf der Rückseite des Etikettenzwischenraums aufgebracht sein.

- Idealer Weise schließt die Black Mark mit dem Etikettenrand ab oder steht etwas über.
- 4. "On the Fly" drucken heißt, daß der Drucker während des Drucks bereits das folgende Etikett im Speicher aufbereitet und druckt, ohne anzuhalten.

# 7.1.2 Erkennungsbereich des Durchleuchtungssensors

Der Durchleuchtungssensor ist von der Mitte des Druckers bis zum linken Rand hin verstellbar, er ertastet den Zwischenraum zwischen den Etiketten.

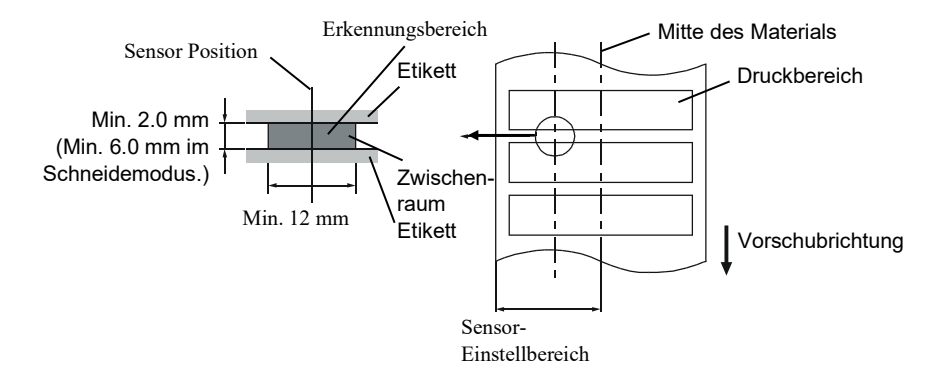

## 7.1.3 Einstellbereich des Reflexionssensors

Der Reflexionssensor ist von der Mitte des Druckers bis zum linken Rand hin verstellbar. Der Reflexionsfaktor der Black Mark sollte 10% oder weniger betragen bei einer Wellenlänge von 950 nm. Der Reflexionssensor sollte mittig auf die Black Mark positioniert werden.

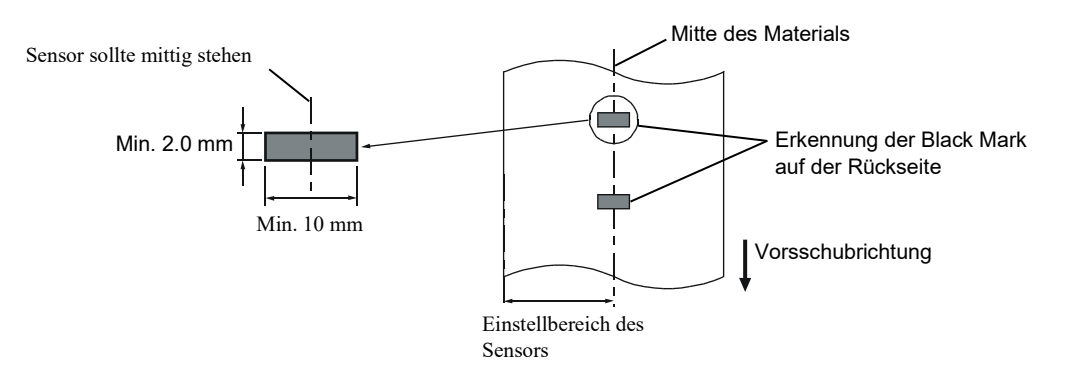

# 7.1.4 Effektiver Druckbereich

Die Zeichnung erläutert den Zusammenhang zwischen Druckbreite und Materialbreite.

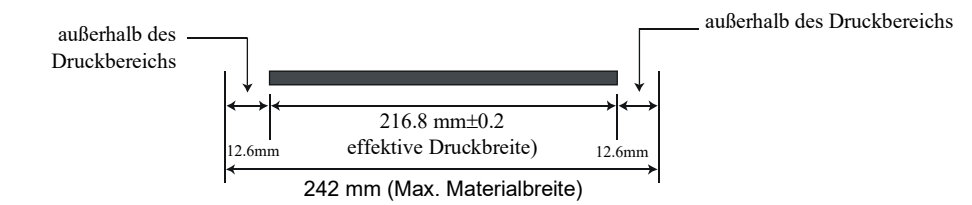

Die Zeichnung stellt die effektive Druckbreite auf dem Material dar.

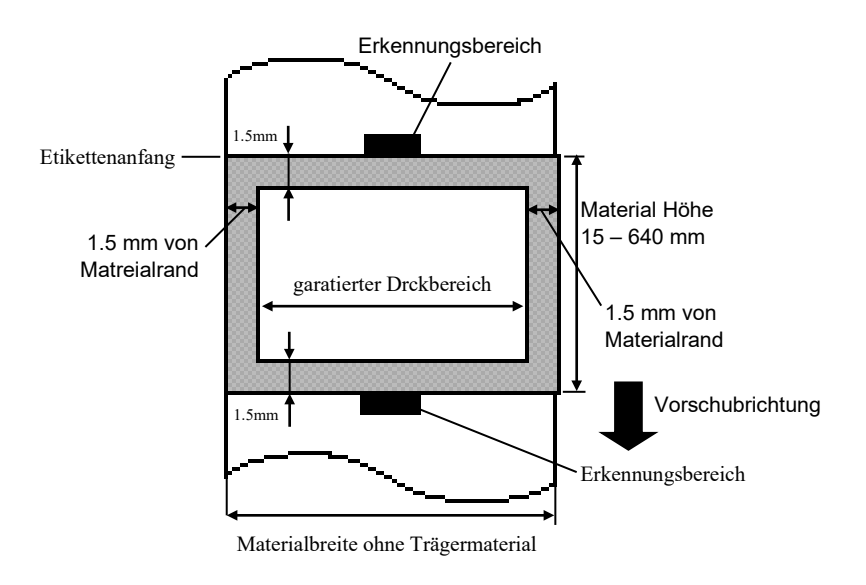

## Hinweis:

- 1. Lassen Sie einen 1.5 mm breiten Rand um das Etikett unbedruckt.
- 2. Positionieren Sie das Material zentriert unter dem Druckkopf.

# 7.2 Farbband

Verwenden Sie bitte nur von Toshiba Tec freigegebene Farbbänder. Für andere Farbbänder können wir keine Garantie übernehmen, sie können den Druckkopf sogar beschädigen.

| Туре             | Rolle                                        |
|------------------|----------------------------------------------|
| Breite           | 120 – 220 mm                                 |
|                  | empfohlene Breiten sind 120, 160 und 220 mm. |
| Länge            | 300 m                                        |
| Außendruchmesser | φ72 mm (max.)                                |

Die folgende Tabelle zeigt den Zusammenhang zwischen Farbbandbreite und Materialbreite (ohne Trägermaterial).

| Farbbandbreite | Materialbreite |
|----------------|----------------|
| 120 mm         | 100 – 110 mm   |
| 160 mm         | 110 - 150  mm  |
| 220 mm         | 150 – 242 mm   |

### Hinweis:

- 1. Benutzen Sie nur von Toshiba Tec freigegebene Farbbänder.
- 2. Um Farbbandfalten zu vermeiden, sollte das Farbband 10 mm breiter als das Material sein.

# 7.3 Empfohlene Materialien und Farbbänder

| Materialien                    | Beschreibung                                                                                                    |
|--------------------------------|----------------------------------------------------------------------------------------------------|
| Vellum Papier und<br>Etiketten | Kostengünstige Applikationen                                                                                                    |
| Gestrichenes Papier            | Matt gestrichenes Papier<br>besonders für eine Applikation, die kleine Buchstaben oder Symbole<br>verwendet.                                                                                                    |
|                                | Glossy gestrichenes Papier besonders für sehr hochwertige Anforderungen.                                                                                                    |
| Kunststofffolie                | Synthetikfolie<br>Dieses Material hat eine sehr hohe Beständigkeit gegen Wasser und<br>Lösemittel und ist wenig temperaturbeständig. Dieses Material kann auf<br>Mehrwegverpackungen genutzt werden, da es im gleichen Recycling<br>Prozess verarbeitet werden kann.                      |
|                                | PET Folie<br>Dieses Material hat eine sehr hohe Beständigkeit gegen Wasser und<br>Lösemittel und ist temperaturbeständig. Diese material kann besonders in<br>Anwendungen genutzt werden, wo eine hohe Haltbarkeit notwendig ist, wie<br>z.B. bei Typenschildern oder Gefahrenaufklebern. |
|                                | Polyamid<br>Dieses Material hat die beste Hitzebeständigkeit (größer als PET Folie) und<br>wird oft für PCB Etiketten benutzt.                                                                                                    |

# 7.3 Empfohlene Materialien und Farbbänder (Fortsetzung)

| Farbbandtyp                     | Beschreibung                                                                                                    |
|---------------------------------|----------------------------------------------------------------------------------------------------|
| Vellum Wachs Farbband           | Dieses Farbband für meist für Vellum Papier und Etiketten benutzt.<br>Es hat einen sehr hohen Tinten-Anteil, um die Unebenheiten des<br>Materials auszugleichen. |
| Standard Wachs Farbband         | Gut für gestrichenes Material. (Matt und Glossy gestrichen)                                                                                                    |
| Wischfestes Farbband            | Gut für gestrichenes Papier. Der Druck ist wasserfest und leicht wischbeständig.                                                                                 |
| Kratz- und wischfestes Farbband | Sehr gut für Kunststofffolien (synthetische Materialen, PET, etc.) kratzfest, lösemittelbeständig und hitzebeständig                                             |

## Kombination von Materialien und Farbbänder

| Materialtype<br>Farbbandtype                  | Vellumpapier und Etikett | Gestrichenes Material | Kunststofffilm |
|-----------------------------------------------|--------------------------|-----------------------|----------------|
| Vellum Wachs Farbband                         | 0                        |                       |                |
| Standard Wachs Farbband                       |                          | 0                     |                |
| Wischfest Farbband<br>(Wachs Resin Type)      |                          | 0                     |                |
| Kratz /<br>lösemittelbeständige<br>Farbbänder |                          |                       | 0              |

O: Gute Kombination

# 7.4 Lagerung Material/Farbband

# ACHTUNG!

Lesen Sie aufmerksam die Materialspezifikationen. Benutzen Sie nur den Spezifikationen entsprechenden Farbbänder. Nicht spezifizierte Materialien oder Farbbänder können die Lebensdauer des Druckkopfes verkürzen. Gehen Sie sorgfältig mit Material und Farbband um.

- Lagern Sie das Material und das Farbband nie länger als vom Hersteller angegeben.
- Lagern Sie das Material auf der flachen Seite stehend.
- Lagern Sie das Material in Plastikbeuteln, um es vor Staub zu schützen.
- Lagern Sie das Material und die Farbbänder an einem kühlen, trockenen Ort. Vermeiden Sie Orte mit direkter Sonneneinstrahlung, hohen Temperaturen, Staub oder Gas.
- Thermodirekt Papier darf folgende Mengen der Bestandteile nicht überschreiten: Na<sup>+</sup> 800 ppm, K<sup>+</sup> 250 ppm und Cl<sup>-</sup> 500 ppm.
- Einige Chemikalien, die bei vorgedruckten Etiketten verwendet werden, können die Lebensdauer des Druckkopfes verkürzen. Verwenden Sie keine vorgedruckten Etiketten, die Kalzium (CaCO<sub>3</sub>) und Kaolin (Al<sub>2</sub>O<sub>3</sub>, 2SiO<sub>2</sub>, 2H<sub>2</sub>O) enthalten.

Für nähere Informationen fragen Sie Ihren lokalen Fachhändler.

# ANHANG 1 FEHLERMELDUNGEN UND LED

Dieser Anhang beschreibt die Fehlermeldungen im Display.

#### Symbols bei der Anzeige

1:  $\bigcirc$ : LED leuchtet.  $\bigcirc$ : LED blinkt.  $\bigcirc$ : LED ist aus.

2: \*\*\*\*: Anzahl der ungedruckten Etiketten (bis 9999 Stück)

3: ###: freier Speicher der Flash Memory Karte für den "PC save area" Bereich (0 bis 895 K Bytes)

4: &&&: freier Speicher der Flash Memory Karte für den " writable characters " Bereich ( 0 bis 3147 K Bytes)

|     |                                           | L     | ED Anze | ige   |                                                                                               | Zurücksetzen                | Läßt den                             |
|-----|-------------------------------------------|-------|---------|-------|-----------------------------------------------------------------------------------------------|-----------------------------|--------------------------------------|
| Nr. | LCD Message                               | POWER | ONLINE  | ERROR | Printer Status                                                                                | mit der<br>RESTART<br>Taste | Status Request<br>Reset Befehl<br>zu |
| 1   | ON LINE                                   | 0     | 0       | •     | Betriebsbereit                                                                                |                             | Ja                                   |
| 1   | ON LINE                                   | 0     | $\odot$ | •     | Drucker empfängt Daten                                                                        |                             | Ja                                   |
| 2   | KOPF OFFEN                                | 0     | •       | •     | Der Druckkopf-Block ist nicht verriegelt.                                                     |                             | Ja                                   |
| 3   | PAUSE ****                                | 0     | •       | •     | Der Drucker ist im PAUSE Zustand.                                                             | Ja                          | Ja                                   |
| 4   | UEBERTR<br>FEHLER                         | 0     | ●       | О     | Ein Datenformat-Fehler trat an der<br>Seriellen Schnittstelle auf.                            | Ja                          | Ja                                   |
| 5   | PAPIERSTAU ****                           | 0     | •       | 0     | Das Material hat sich beim Transport gestaut.                                                 | Ja                          | Ja                                   |
| 6   | MESSERFEHL.****                           | 0     | •       | Ο     | Ein Problem trat beim Messer auf.                                                             | Ja                          | Ja                                   |
| 7   | PAPIERENDE ****                           | 0     | •       | 0     | Das Material ist zu Ende oder es wurde nicht richtig eingelegt.                               | Ja                          | Ja                                   |
| 8   | FB-FEHLER ****                            | 0     | •       | О     | Das Farbband ist zu Ende oder es wurde nicht richtig eingelegt.                               | Ja                          | Ja                                   |
| 9   | KOPF OFFEN ****                           | О     | •       | О     | Ein Vorschubs- oder ein Druckversuch<br>wurde mit geöffnetem Druckkopf-<br>Block unternommen. | Ja                          | Ja                                   |
| 10  | KOPF DEFEKT                               | 0     | •       | 0     | Es trat ein Problem mit dem Druckkopf<br>auf.                                                 | Ja                          | Ja                                   |
| 11  | KOPF<br>UEBERHITZT                        | 0     | •       | О     | Der Druckkopf ist überhitzt.                                                                  | Nein                        | Ja                                   |
| 12  | SP<br>MOD%%%%%%%%<br>oder<br>SPMOD###&&&& | 0     | о       | •     | Es werden Daten im Drucker<br>gespeichert.                                                    |                             | Ja                                   |
| 13  | FLASH FEHLER.                             | 0     | •       | 0     | Es trat ein Fehler während des<br>Formatierens des Flash Speichers auf.                       | Nein                        | Ja                                   |
| 14  | FORMATFEHLER                              | 0     | •       | О     | Ein Speicherzugriffsfehler trat beim<br>ansteuern des Flash Memory Bereichs<br>auf.           | Nein                        | Ja                                   |
| 15  | FLASH ZU KLEIN                            | 0     | •       | 0     | Der Flash Memory Bereich ist zu<br>klein.                                                     | Nein                        | Ja                                   |
| 16  | POWER FAILURE                             | 0     | •       | 0     | Ein Power Fehler ist aufgetreten.                                                             | Nein                        | Nein                                 |
| 17  | MEM. INTIAL                               | 0     | •       | •     | Die Flash Memory Karte wird<br>initialisiert.                                                 |                             |                                      |
| 18  | EEPROM ERROR                              | 0     | •       | О     | Daten können nicht fehlerfrei auf das<br>EEPROM geschrieben oder gelesen<br>werden.           | Nein                        | Nein                                 |

#### ANHANG 1 FEHLEMELDUNGEN UND LED

|     |                                                              | L     | ED Anze | ige   |                                                                                                    | Zurücksetzen       | Läßt den                       |
|-----|--------------------------------------------------------------|-------|---------|-------|----------------------------------------------------------------------------------------------------|--------------------|--------------------------------|
| Nr. | LCD Message                                                  |       |         |       | Printer Status                                                                                                    | mit der<br>RESTART | Status Request<br>Reset Befehl |
|     |                                                              | POWER | ONLINE  | ERROR |                                                                                                    | Taste              | zu                             |
| 19  | SYSTEM ERROR                                                 | O     | •       | O     | <ul> <li>Bei folgenden Operationen kann ein<br/>Systemfehler auftreten.</li> <li>(a) Auslesen aus einer nicht mehr<br/>gültige Adresse.</li> <li>(b) Zugriff auf eine nicht mehr gültige<br/>Adresse. (word data, long word data,<br/>area).</li> <li>(c) Access to long-word data at an odd<br/>address</li> <li>(d) Access to the area of 80000000H to<br/>FFFFFFFFH in the logic space in<br/>user mode.</li> <li>(e) Eine nicht definierte Funktion wude<br/>ausgefühert.</li> <li>(f) An undefined instruction in a delay<br/>slot was decoded.</li> <li>(g) An instruction to rewrite a delay slot</li> </ul> | Nein               | Nein                           |
| 20  | LAN INITIAL                                                  | 0     | •       | •     | 100Base LAN Board wird initialisiert.                                                                                                    |                    |                                |
| 21  | DHCP INITIAL                                                 | О     | •       | •     | Der DHCP Client wird initialisiert.                                                                                                    |                    |                                |
| 22  | LOW BATTERY                                                  | О     | •       | О     | Die Spannung der Echtzeituhr (RTC) ist kleiner als 1,9 V.                                                                                                    | Nein               | Ja                             |
| 23  | Anzeige einer<br>anderen<br>Fehlermeldung<br>siehe Hinweise. | o     | •       | 0     | Ein Syntaxfehler wurde in den<br>Steuersequenzen erkannt.                                                                                                    | Ja                 | Ja                             |

HINWEIS: Schlagen Sie in dem Kapitel 5 nach, wenn ein Fehler auftritt.

| HINWEISE:                                                                                                    |
|----------------------------------------------------------------------------------------------------|
| • Wenn ein Syntaxfehler in den Steuersequenzen entdeckt wird, so werden die ersten 16 Zeichen des falschen Befehls angezeigt. (Die Befehlsbegrenzer (LF; NULL) werden nicht dargestellt. |
| Beispiel 1                                                                                                    |
| [ESC] T20 E30 [LF] [NUL]                                                                                                    |
| Das Display zeigt:.                                                                                                    |
| T20E30                                                                                                    |
| Beispiel 2                                                                                                    |
| [ESC] XR; 0200, 0300, 0450, 1200, <u>1</u> , [LF] [NUL]<br>Syntax Fehler                                                                                                    |
| Das Display zeigt:                                                                                                    |
| XR;0200,0300,045                                                                                                    |
| Beispiel 3                                                                                                    |
| [ESC] PC001; 0 <u>A</u> 00, 0300, 2, 2, A, 00, B [LF] [NUL]                                                                                                    |
| Syntax Fehler                                                                                                    |
| aas Display zeigi:                                                                                                    |
| PC001;0A00,0300,                                                                                                    |
| • Wir bei einem Syntaxfehler ein "?" (3F Hex) angezeigt, so lag das empfangene Zeichen zwischen 20 Hex und 7F Hex oder zwischen A0 Hex und DF Hex.                                       |
| • Weitere Details finden Sie in der <b>Programmieranleitung (External Equipement Spezifikation</b> ).                                                                                    |

# ANHANG 2 KABELBELEGUNG

## HINWEIS:

Um elektrische Störeinflüsse auszuschließen, sollte das Datenkabel folgendermaßen aussehen:

- Benutzen Sie nur vollständig abgeschirmte Kabel.
- So kurz wie möglich.
- Es sollte nicht mit dem Netzkabel zusammengebunden werden.
- Es darf keine Verbindung zum Netzkabel aufweisen.

8 Bit parallel

• Das verwendete parallel Kabel sollte der IEEE1284 Richtlinie entsprechen.

### Parallel Anschluss (Centronics)

Modus

IEEE1284 kompatibel (SPP Mode, Nibble Mode)

Datenstrom Signale:

| SPP Modus | Nibble Modus   |
|-----------|----------------|
| nStrobe   | HostClk        |
| nAck      | PtrClk         |
| Busy      | PtrBusy        |
| Perror    | AckDataReq     |
| Select    | Xflag          |
| nAutoFd   | HostBusy       |
| nlnit     | nlnit          |
| nFault    | nDataAvail     |
| nSelectIn | IEEE1284Active |

Data input code : ASCII Code European 8 Bit Code Graphic 8 Bit Code JIS8 code Shift JIS Kanji Code JIS Kanji Code

Eingangsspeicher: 1M Byte

Steckerbelegung:

| PIN | Signal                  |                         |  |  |  |
|-----|-------------------------|-------------------------|--|--|--|
| No. | SPP Mode                | Nibble Mode             |  |  |  |
| 1   | nStrobe                 | HostClk                 |  |  |  |
| 2   | Data 1                  | Data 1                  |  |  |  |
| 3   | Data 2                  | Data 2                  |  |  |  |
| 4   | Data 3                  | Data 3                  |  |  |  |
| 5   | Data 4                  | Data 4                  |  |  |  |
| 6   | Data 5                  | Data 5                  |  |  |  |
| 7   | Data 6                  | Data 6                  |  |  |  |
| 8   | Data 7                  | Data 7                  |  |  |  |
| 9   | Data 8                  | Data 8                  |  |  |  |
| 10  | nAck                    | PtrClk                  |  |  |  |
| 11  | Busy                    | PtrBusy                 |  |  |  |
| 12  | PError                  | AckDataReq              |  |  |  |
| 13  | Select                  | Xflag                   |  |  |  |
| 14  | nAutoFd                 | HostBusy                |  |  |  |
| 15  | NC                      | NC                      |  |  |  |
| 16  | 0V                      | 0V                      |  |  |  |
| 17  | CHASSIS GND             | CHASSIS GND             |  |  |  |
| 18  | +5V (For detection)     | +5V (For detection)     |  |  |  |
| 19  | TWISTED PAIR GND(PIN1)  | TWISTED PAIR GND(PIN1)  |  |  |  |
| 20  | TWISTED PAIR GND(PIN2)  | TWISTED PAIR GND(PIN2)  |  |  |  |
| 21  | TWISTED PAIR GND(PIN3)  | TWISTED PAIR GND(PIN3)  |  |  |  |
| 22  | TWISTED PAIR GND(PIN4)  | TWISTED PAIR GND(PIN4)  |  |  |  |
| 23  | TWISTED PAIR GND(PIN5)  | TWISTED PAIR GND(PIN5)  |  |  |  |
| 24  | TWISTED PAIR GND(PIN6)  | TWISTED PAIR GND(PIN6)  |  |  |  |
| 25  | TWISTED PAIR GND(PIN7)  | TWISTED PAIR GND(PIN7)  |  |  |  |
| 26  | TWISTED PAIR GND(PIN8)  | TWISTED PAIR GND(PIN8)  |  |  |  |
| 27  | TWISTED PAIR GND(PIN9)  | TWISTED PAIR GND(PIN9)  |  |  |  |
| 28  | TWISTED PAIR GND(PIN10) | TWISTED PAIR GND(PIN10) |  |  |  |
| 29  | TWISTED PAIR GND(PIN11) | TWISTED PAIR GND(PIN11) |  |  |  |
| 30  | TWISTED PAIR GND(PIN31) | TWISTED PAIR GND(PIN31) |  |  |  |
| 31  | nInit                   | nInit                   |  |  |  |
| 32  | nFault                  | NDataAvail              |  |  |  |
| 33  | 0V                      | 0V                      |  |  |  |
| 34  | NC                      | NC                      |  |  |  |
| 35  | NC                      | NC                      |  |  |  |
| 36  | nSelectIn               | IEEE1284Active          |  |  |  |

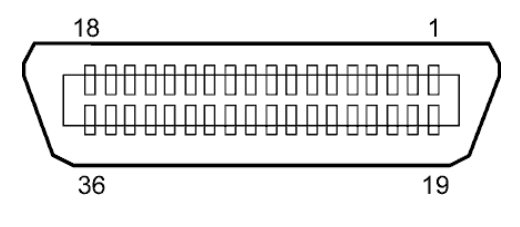

IEEE1284-B Anschluss

# USB Anschluss

| Standard:      | V2.0 Full Speed                 |
|----------------|---------------------------------|
| Transfer type: | Control transfer, Bulk transfer |

Transfer rate:Full speed (12M bps)Class:Printer classControl mode:Status with the receive buffer free space informationAnzahl der Schnittstellen:1Stromversorgung:eigenStecker:Type B

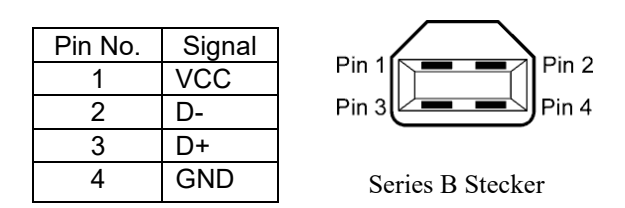

# ■ LAN

Standard: IEEE802.3 10BASE-T/100BASE-TX

Anzahl der Schnittstellen: 1

| RJ-45        | LED                               | LED Status                                                                               | LAN status                                                                                                    |
|--------------|-----------------------------------|------------------------------------------------------------------------------------------|----------------------------------------------------------------------------------------------------|
| Link LED     | Link                              | ON                                                                                       | 10Mbps oder 100Mbps Verbindung ist                                                                                             |
| Activity LED |                                   |                                                                                          | aktiv                                                                                                    |
|              |                                   | OFF                                                                                      | Verbindung nicht aktiv, keine                                                                                                  |
|              |                                   |                                                                                          | Kommunikation möglich                                                                                                    |
|              | Activity                          | ON                                                                                       | Datenaustausch                                                                                                    |
|              |                                   | OFF                                                                                      | Idle                                                                                                    |
|              |                                   |                                                                                          |                                                                                                    |
|              | RJ-45<br>Link LED<br>Activity LED | RJ-45<br>Link LED<br>Activity LED<br>LED<br>LED<br>RJ-45<br>Link<br>LED<br>Activity<br>8 | RJ-45<br>Link LED<br>Activity LED<br>LED<br>LED<br>LED<br>LED<br>K<br>LED<br>LED<br>K<br>LED<br>K<br>C<br>N<br>OFF<br>N<br>OFF |

| LAN Kabel:  | 10BASE-T: UTP Kategorie 3 oder Kategorie 5 |
|-------------|--------------------------------------------|
|             | 100BASE-TX: UTP Kategorie 5                |
| Kabellänge: | max. 100 m                                 |

#### Hinweis:

Normalerweise wird ein TPE oder UTP Kabel verwendet. In manchen Fällen kann es dann zu Kommunikationsfehlern kommen, benutzen Sie dann ein abgeschirmtes Kabel.

# ■ Serielle Schnittstelle (Option: B-SA704-RS-QM-R)

| Туре:               | RS-232C                                                                             |
|---------------------|-------------------------------------------------------------------------------------|
| Kommunikation Modus | s: Fullduplex                                                                       |
| Übertragungsrate:   | 2400 bps, 4800 bps, 9600 bps, 19200 bps, 38400 bps, 115200 bps                      |
| Synchronisation:    | Start-stop Synchronisation                                                          |
| Start Bit:          | 1 Bit                                                                               |
| Stopp Bit           | 1 Bit, 2 Bit                                                                        |
| Datenlänge:         | 7 Bit, 8 Bit                                                                        |
| Parität:            | None, EVEN, ODD                                                                     |
| Fehlererkennung:    | Parity Fehler, Framing Fehler, Overrun Fehler                                       |
| Protokoll:          | Unprocedure communication                                                           |
| Data input code:    | ASCII code, European character 8 bit code, graphic 8 bit code, JIS8 code, Shift JIS |
|                     | Kanji code, JIS Kanji code                                                          |
| Eingangsspeicher:   | 1M Byte                                                                             |
| Steckerbelegung:    |                                                                                     |

| Pin No. | Signal                    |  |  |  |
|---------|---------------------------|--|--|--|
| 1       | N.C                       |  |  |  |
| 2       | TD (Transmit Data)        |  |  |  |
| 3       | RD (Received Data)        |  |  |  |
| 4       | DSR (Data Set Ready)      |  |  |  |
| 5       | SG (Signal Ground)        |  |  |  |
| 6       | DTR (Data Terminal Ready) |  |  |  |
| 7       | CTS (Clear to Send)       |  |  |  |
| 8       | RTS (Request to Send)     |  |  |  |
| 9       | N.C                       |  |  |  |

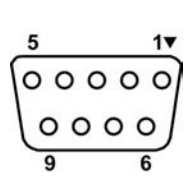

# ■ Expansion I/O Interface (Option: B-SA704-IO-QM-R)

| Eingang           | IN0 to | IN5      |           |              |
|-------------------|--------|----------|-----------|--------------|
| Ausgang           | OUT0   | to OUT   | 6         |              |
| Stecker           | FCN-7  | 81P024-0 | G/P oder  | vergleichbar |
| (Anschluss Seite) |        |          |           |              |
| Buchse            | FCN-6  | 585J002  | 4 oder ve | ergleichbar  |
| (Drucker Seite)   | Din    | Signal   | I/O       | Function     |

| Pin | Signal | I/O    | Function | Pin | Signal | I/O             | Function |
|-----|--------|--------|----------|-----|--------|-----------------|----------|
| 1   | IN0    | Input  | FEED     | 13  | OUT6   | Output          |          |
| 2   | IN1    | Input  | PRINT    | 14  | N.C.   |                 |          |
| 3   | IN2    | Input  | PAUSE    | 15  | COM1   | Common (Power)  |          |
| 4   | IN3    | Input  |          | 16  | N.C.   |                 |          |
| 5   | IN4    | Input  |          | 17  | N.C.   |                 |          |
| 6   | IN5    | Input  |          | 18  | N.C.   |                 |          |
| 7   | OUT0   | Output | FEED     | 19  | N.C.   |                 |          |
| 8   | OUT1   | Output | PRINT    | 20  | N.C.   |                 |          |
| 9   | OUT2   | Output | PAUSE    | 21  | COM2   | Common (Ground) |          |
| 10  | OUT3   | Output | ERROR    | 22  | N.C.   |                 |          |
| 11  | OUT4   | Output |          | 23  | N.C.   |                 |          |
| 12  | OUT5   | Output | POWER ON | 24  | N.C.   |                 |          |

N.C.: No Connection

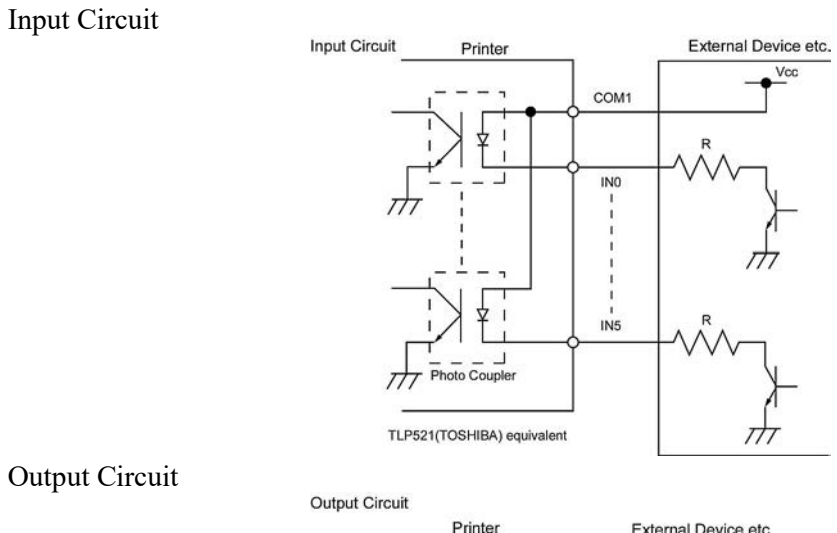

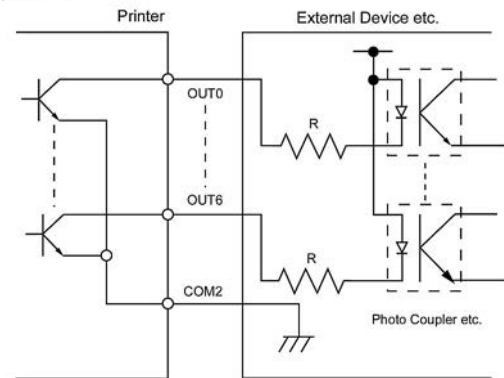

# Arbeitsumgebung:

Temperatur: 0 to 40 °C Luftfeuchte: 20 to 90% (nicht kondensierend)

Barcode Drucker Bedienungsanleitung B-852-TS22-QP-R B-852-TS22-QQ-R

# **Toshiba Tec Corporation**

1-11-1, Osaki, Shinagawa-ku, Tokyo 141-8562, JAPAN © 2006 - 2024 Toshiba Tec Corporation All Rights Reserved GEDRUCKT IN INDONESIEN BU23003900-DE Ver0120